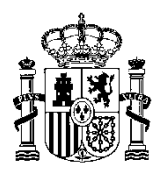

MINISTERIO DE HACIENDA Y ADMINISTRACIONES PÚBLICAS SECRETARÍA DE ESTADO DE PRESUPUESTOS Y GASTOS

INTERVENCIÓN GENERAL DE LA ADMINISTRACIÓN DEL ESTADO

SUBDIRECCIÓN GENERAL DE APLICACIONES DE CONTABILIDAD Y CONTROL

# Manual de Usuario

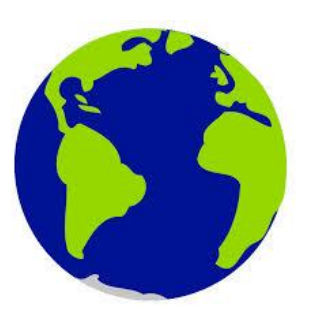

Tratamiento de la factura electrónica y tramitación electrónica de expedientes de gasto

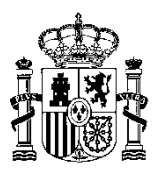

## Índice

| Introducción                                           | 1  |
|--------------------------------------------------------|----|
| 1. Captura de facturas electrónicas                    | 3  |
| 2. Gestión electrónica de expedientes                  | 7  |
| 3. Funciones asociadas a la firma electrónica          | 9  |
| 3.1 Exportación e importación de documentos            | 9  |
| 3.2 Consultar firma                                    | 12 |
| 3.3 Borrar Firma                                       | 12 |
| 4. Envío de documentos                                 | 13 |
| 4.1 Gestión de "Envíos"                                | 14 |
| 4.1.1 Generación de un "Envío"                         | 14 |
| 4.1.2 Mantenimiento de "Envíos realizados"             | 19 |
| 4.1.3 Reenvío de documentos                            | 24 |
| 5. Caja fija y pagos a justificar                      |    |
| ANEXO I. Conversión de ficheros con formato Word a Pdf |    |

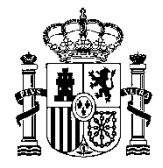

## **GESTIÓN DE DOCUMENTOS ELECTRÓNICOS EN SOROLLA**

## Introducción

El presente documento detalla la operativa de las acciones desarrolladas en el Sistema de Información SOROLLA para el tratamiento de facturas electrónica y la tramitación electrónica de expedientes de gasto.

Las funcionalidades asociadas a la tramitación electrónica de expedientes de gasto están en consonancia con la legislación que se relaciona a continuación:

- 1. Real Decreto 686/2005 de 10 de Junio por el que se modifica el R.D.2188/1995 28 de diciembre de 1995 por el que se desarrolla el régimen de control interno ejercido por la Intervención General de la Administración Estado.
- 2. Resolución de 28 de Noviembre de 2005 de la Intervención General de la Administración Estado por la que se aprueba la aplicación IRIS.
- 3. Resolución de 28 de Noviembre de 2005 de la Intervención General de la Administración Estado para la tramitación electrónica de expedientes de gasto.
- 4. Resolución de 19 de septiembre de 2012, de la I.G.A.E., por la que se posibilita la tramitación de los modelos normalizados de cuentas justificativas de los pagos a justificar y para la reposición de anticipos de caja fija en soporte fichero.

La puesta a disposición en la Intervención delegada o territorial por vía telemática de expedientes con documentos electrónicos para su fiscalización o intervención previa, así como, en su caso, la formalización del resultado en documento electrónico y la remisión posterior del mismo y del expediente al órgano gestor, se podrá realizar mediante la utilización de la aplicación IRIS-Envíos o mediante los "servicios web". Tanto la aplicación como los servicios web han sido desarrollados por la IGAE.

El módulo de Justificantes permite la generación de justificantes de gastos basados en facturas electrónicas así como el almacenamiento de éstas en la base de datos de SOROLLA.

A través del módulo de Documenta se permite:

1. Exportar los documentos a firmar a un entorno distinto de SOROLLA para que, bien a través de

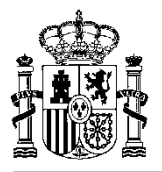

DocelWeb o de otra aplicación de portafirmas que aplique el mismo formato de firma electrónica que DocelWeb, poder firmar electrónicamente los documentos electrónicos.

- 2. Importar los documentos una vez firmados y asociarlos al expediente correspondiente.
- 3. Seleccionar los documentos que vayan a formar parte de un "envío" para su posterior puesta a disposición en la Intervención delegada o teriitorial, bien a través de la aplicación IRISenvíos o a través de los "Servicios web".

Podrá encontrar los manuales de las aplicaciones IRIS-Envíos y DocelWeb en la dirección: <u>http://www.igae.pap.minhap.gob.es/sitios/igae/es-ES/rcf/Paginas/FE.aspx</u>

Además dentro del portal Internet de la IGAE se puede encontrar información acerca de las aplicaciones IRIS-Envíos y DocelWeb siguiendo la siguiente navegación:

www.pap.minhap.gob.es

Oficina Virtual

Catálogo de sistemas de información

Centros gestores de la AGE IRIS-Envíos

www.pap.minhap.gob.es

Oficina Virtual

Descarga de programas IGAE

Otros programas de interés para la gestión DocelWeb

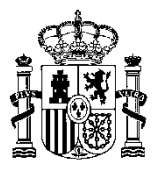

## 1. Captura de facturas electrónicas

Desde el módulo de **Justificantes del Gasto** es posible generar un nuevo justificante a partir de una factura electrónica.

Para ello, se accede al punto de menú "Importar Facturae"

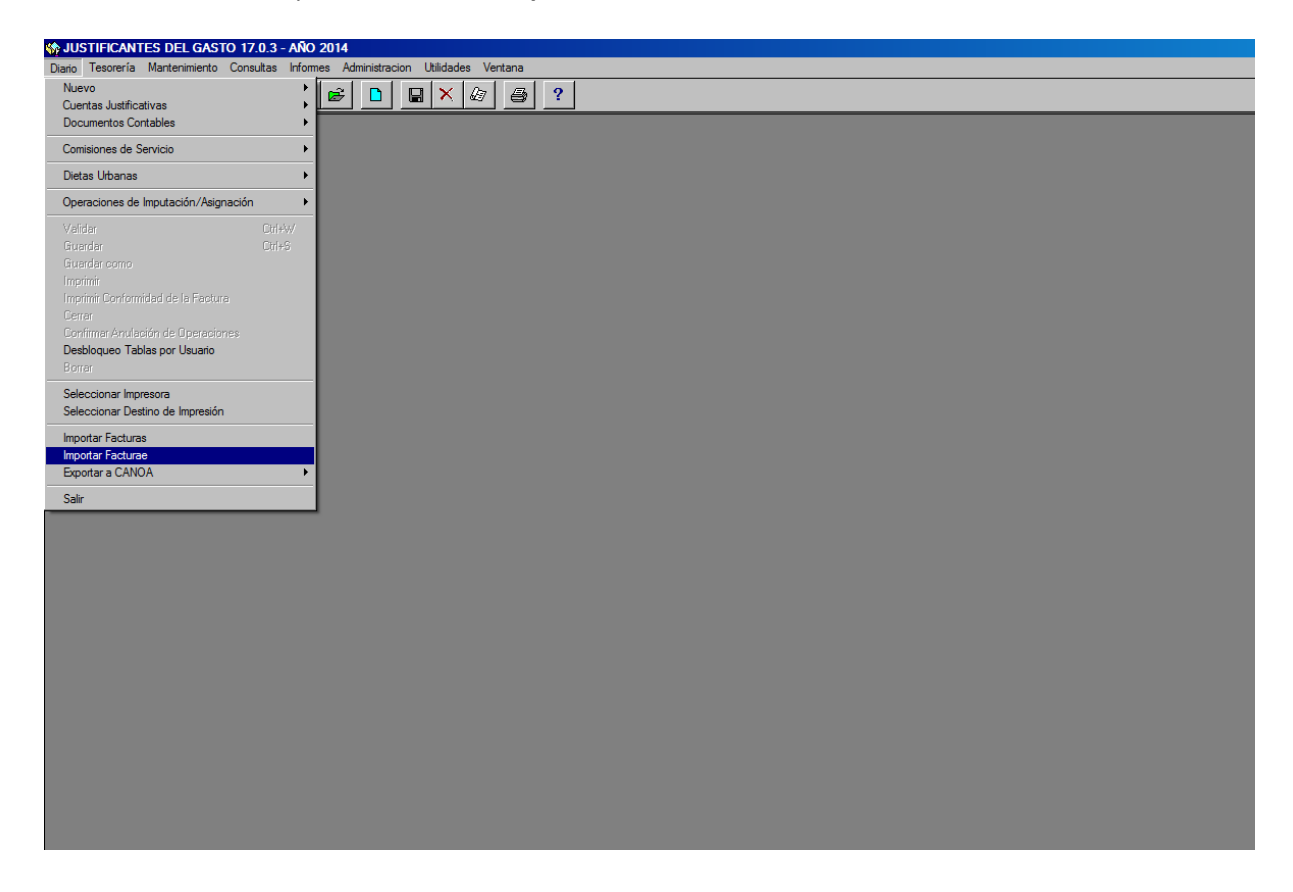

En la pantalla siguiente, bien tecleando directamente, bien utilizando el botón **"Buscar"**, se introducirá la ruta donde se encuentre la factura electrónica que se desee incorporar al sistema, pulsando a continuación sobre el botón **"Abrir"**.

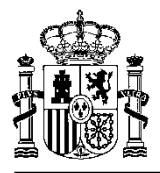

| STATISTICANTES DEL        | L GASTO 17.0.3 - AÑO 2014                                     |  |
|---------------------------|---------------------------------------------------------------|--|
| Diario Tesorería Mantenir | imiento Consultas Informes Administración Utilidades Ventana  |  |
| <u> 1</u> 🗅 😂 🗈           |                                                               |  |
|                           |                                                               |  |
|                           | n moortación de Facturas Rectrónicas                          |  |
| -4                        | Abrir Factura electrónica                                     |  |
|                           | Fichero D:\Facturas electronicas\080723-15341_rae.xsig Buscar |  |
|                           | Abrir                                                         |  |
|                           |                                                               |  |
|                           |                                                               |  |
|                           |                                                               |  |
|                           |                                                               |  |
|                           |                                                               |  |
|                           |                                                               |  |
|                           |                                                               |  |
|                           |                                                               |  |
|                           |                                                               |  |
|                           |                                                               |  |
|                           |                                                               |  |
|                           |                                                               |  |
|                           |                                                               |  |
|                           |                                                               |  |
|                           |                                                               |  |
|                           |                                                               |  |
|                           |                                                               |  |
|                           |                                                               |  |
|                           |                                                               |  |
|                           |                                                               |  |
|                           |                                                               |  |
|                           |                                                               |  |
|                           |                                                               |  |
|                           |                                                               |  |
|                           |                                                               |  |
|                           |                                                               |  |

A continuación, se mostrarán los datos básicos del justificante (NIF del proveedor, descripción, nº factura) como se observa en la imagen siguiente ofreciéndose la posibilidad de definir el tipo de pago (pago directo, caja fija o pagos a justificar) que corresponde al justificante.

| Abrir Factura electrónica | uras Electrónicas     |                   |                         |                                                    |        |
|---------------------------|-----------------------|-------------------|-------------------------|----------------------------------------------------|--------|
| Fichero D:\Factu          | ras electronicas\0807 | 23-15341_fae.xsig |                         |                                                    | Buscar |
|                           |                       |                   |                         | 1                                                  |        |
|                           |                       | Fa                | cturas contenidas en la |                                                    |        |
| NIF                       | Eiercicio             | Num. Fac. Prov.   | Forma de Pago           | Descripción                                        |        |
| A28855260                 | 2008                  | 15341             | •                       | SERVICIOS SOPORTE DESARROLLO-AREA TELECOMUNICACION | ES     |
|                           |                       |                   |                         |                                                    |        |
|                           |                       |                   |                         |                                                    |        |
|                           |                       |                   |                         |                                                    |        |
|                           |                       |                   |                         |                                                    |        |
|                           |                       |                   |                         |                                                    |        |
|                           |                       |                   |                         |                                                    |        |
|                           |                       |                   |                         |                                                    |        |
|                           |                       |                   |                         |                                                    |        |
|                           |                       |                   |                         |                                                    |        |
|                           |                       |                   |                         |                                                    |        |
|                           |                       |                   |                         |                                                    |        |
|                           |                       |                   |                         |                                                    |        |
|                           |                       |                   |                         |                                                    |        |
|                           |                       |                   |                         |                                                    |        |
|                           |                       |                   |                         |                                                    |        |
|                           |                       |                   |                         |                                                    |        |
|                           |                       |                   |                         |                                                    |        |
| Importar Cancelar         |                       |                   |                         |                                                    |        |
| ,                         |                       |                   |                         |                                                    |        |
|                           |                       |                   |                         |                                                    |        |

Una vez seleccionado el tipo de pago, en su caso, se pulsará el botón "Importar".

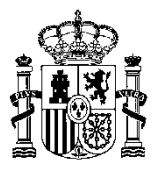

Si la factura no es rechazada y el proceso se realiza correctamente, se presentará la pantalla siguiente con el resultado de la importación.

| JUSTIFICANTES D      | Del Gasto 17.0.3 - Año                                                           | 2014      |                 |                     |  |   | _ & × |
|----------------------|----------------------------------------------------------------------------------|-----------|-----------------|---------------------|--|---|-------|
| Diario Tesoreria Man | Janio lesceria Mantenimento Consultas Informas Administración Utilidades Vertana |           |                 |                     |  |   |       |
|                      |                                                                                  |           |                 |                     |  |   |       |
|                      |                                                                                  |           |                 |                     |  |   |       |
|                      | Abir Facturas electrónicas                                                       |           |                 |                     |  |   |       |
|                      | Fichero [D-VFacturas electronicas/08072315341_nae.xig                            |           |                 |                     |  |   |       |
|                      |                                                                                  |           |                 | Abrit               |  |   |       |
|                      |                                                                                  | 1         |                 | Facturas importadas |  |   |       |
|                      | NIF                                                                              | Ejercicio | Num. Fac. Prov. | Num. Fac.           |  | - |       |
|                      | A28855260                                                                        | 2008      | 15341           | 20147_0000006       |  |   |       |
|                      |                                                                                  |           |                 |                     |  |   |       |
|                      |                                                                                  |           |                 |                     |  |   |       |
|                      |                                                                                  |           |                 |                     |  |   |       |
|                      |                                                                                  |           |                 |                     |  |   |       |
|                      |                                                                                  |           |                 |                     |  |   |       |
|                      |                                                                                  |           |                 |                     |  |   |       |
|                      |                                                                                  |           |                 |                     |  |   |       |
|                      |                                                                                  |           |                 |                     |  |   |       |
|                      |                                                                                  |           |                 |                     |  |   |       |
|                      |                                                                                  |           |                 |                     |  |   |       |
|                      |                                                                                  |           |                 |                     |  |   |       |
|                      |                                                                                  |           |                 |                     |  |   |       |
|                      |                                                                                  |           |                 |                     |  |   |       |
|                      |                                                                                  |           |                 |                     |  |   |       |
|                      |                                                                                  |           |                 | á centar            |  |   |       |
|                      |                                                                                  |           |                 | Mooptai             |  |   |       |
|                      |                                                                                  |           |                 |                     |  |   |       |
|                      |                                                                                  |           |                 |                     |  |   |       |
|                      |                                                                                  |           |                 |                     |  |   |       |
|                      |                                                                                  |           |                 |                     |  |   |       |

**Nótese** que se ha generado un justificante de gasto a partir de la factura electrónica con la numeración estándar pero con el caracter "\_", indicativo de que procede del proceso de generación de justificantes a partir de una factura electrónica.

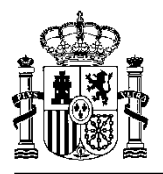

Pulsando doble clic sobre la fila del justificante, se puede acceder directamente a los datos del justificante que han sido automáticamente introducidos en el sistema, para completar su tramitación.

| the JUSTIFICANTES DEL GASTO 17.0.3 - AÑO 2014 - [Justificante de gasto № 2014/_0000006]                                                                                                    | _ 8 × |
|----------------------------------------------------------------------------------------------------|-------|
| 😓 Diario Tesorería Mantenimiento Consultas Informes Administración Utilidades Ventana                                                                                                    | _ 8 × |
|                                                                                                    |       |
|                                                                                                    |       |
|                                                                                                    |       |
|                                                                                                    |       |
|                                                                                                    |       |
|                                                                                                    |       |
|                                                                                                    |       |
|                                                                                                    |       |
|                                                                                                    |       |
|                                                                                                    |       |
| Datos <u>G</u> enerales Datos Económicos Datos <u>A</u> dm. / Costes Imgutación Datos del Pago Docu <u>m</u> entos                                                                                                    |       |
| Número de registro de justificante: 02-00 2014/ 0000006                                                                                                    |       |
|                                                                                                    | -     |
| Descripcion SERVICIOS SOPORTE DESARROLLO-AREA TELECOMUNICACIONES                                                                                                    |       |
|                                                                                                    |       |
|                                                                                                    |       |
| Fecha emisión: Fecha registro: Fecha aprobación: Fecha inicio: Fecha inicio: Fecha ini |       |
|                                                                                                    |       |
| NUE LO LE A28855260 NEOPMATICA EL CORTE INGLES S.A. Nº JUSTIFICANTE ASOCIADO                                                                                                    |       |
|                                                                                                    |       |
|                                                                                                    |       |
|                                                                                                    |       |
| ricemicador de lacida de lacreedor                                                                                                    |       |
|                                                                                                    |       |
| Municipio emisión:                                                                                                    |       |
|                                                                                                    |       |
|                                                                                                    |       |
|                                                                                                    |       |
|                                                                                                    |       |
|                                                                                                    |       |
|                                                                                                    |       |

En la pestaña "Documentos" del justificante veremos cómo se ha incorporado el fichero que contiene la factura electrónica a la base de datos de SOROLLA.

| JUSTIFICANTES DEL GASTO 17.0.3 - AÑO 2014 - Justificar     Justificar     Diario Tesorería Mantenimiento Consultas Informes Administrar | ante de gasto Nº 2014/_0000006j<br>acion Ultidades Ventana                                                                                                    | <u>_ 문 ×</u> |
|----------------------------------------------------------------------------------------------------|----------------------------------------------------------------------------------------------------|--------------|
|                                                                                                    |                                                                                                    |              |
|                                                                                                    | Image: Augustic Contraction     Datos Generales:   Datos del Pago Documentos Asociar Documentos Asociar Documentos Asociar Documentos Asociar Documentos Asociar Documentos Asociar Documentos      Image: Image: Ima |              |
|                                                                                                    | Patos Generales     Datos Adm / Costes     Imgutación     Datos del Pago     Documentos       Asociar Documento:     Documentos Asociados:       Image: Sociar Documentos     Image: Sociar Documentos       Image: Sociar Documentos     Image: Sociar Documentos <td></td>                                                                                                    |              |
|                                                                                                    |                                                                                                    |              |
|                                                                                                    |                                                                                                    |              |

A partir de este momento, el justificante se tramitará como cualquier otro justificante introducido en el sistema por el procedimiento de captura manual de los datos.

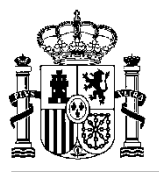

## 2. Gestión electrónica de expedientes.

La funcionalidad asociada a la tramitación electrónica de expedientes de gasto de pago directo se encuentra contenida en la pantalla del módulo de **DOCUMENTA** que muestra la opción de menú "Árbol **del expediente"**. A continuación se detallan los elementos de dicha pantalla.

| Diario Tramitación Con | DIENTE: 0200<br>Isulta Mantenii                                                                                                    | DELECTROSJ<br>miento Informes Administración                                                                                                    | Ventana Ayuda                                                                                                    |                                                                                                    |                                                                                                    |
|------------------------|----------------------------------------------------------------------------------------------------|----------------------------------------------------------------------------------------------------|----------------------------------------------------------------------------------------------------|----------------------------------------------------------------------------------------------------|----------------------------------------------------------------------------------------------------|
| Datos <u>G</u> eneral  | les                                                                                                    | Datos <u>P</u> resupuestarios                                                                                                    | Datos <u>E</u> sp                                                                                                    | pecíficos                                                                                                    |                                                                                                    |
| Datos <u>R</u> ecepció | in 🏳                                                                                                    |                                                                                                    |                                                                                                    |                                                                                                    |                                                                                                    |
|                        | TRAMITACI                                                                                                    | ON DEL EXPEDIENTE                                                                                                    |                                                                                                    |                                                                                                    | ×                                                                                                    |
| Moneda: Euro           | EJERCICIO                                                                                                    | 2014 💌 🧮 🎉                                                                                                    | 🖻 💱 🛐 🛃                                                                                                    | ]                                                                                                    |                                                                                                    |
| Moneda: Euro           | Trámites Ejec<br>Documen<br>Documen<br>Envío de<br>Documen<br>Documen<br>Documen<br>Documen<br>Documen<br>Envío de<br>Documen<br>Envío de<br>Documen | utados<br>mitación. Paso: 1 Fecha Alta : 07/11<br>to Contable. Paso: 2 Fecha Alta : 0<br>to Maministrativo - faso: 3 Fecha Alta : 1<br>Documentos. Paso: 4 Fecha Alta : 1<br>Documentos. Paso: 5 Fecha Alta : 1<br>to Ofimático. Paso: 8 Fecha Alta : 1<br>to Ofinático. Paso: 9 Fecha Alta : 1<br>to Contable. Paso: 10 Fecha Alta : 1<br>Documentos. Paso: 10 Fecha Alta : 1<br>Documentos. Paso: 12 Fecha Alta : 1<br>Documentos. Paso: 13 Fecha Alta : 1<br>Documentos. Paso: 13 Fecha Alta : 1<br>Documentos. Paso: 14 Fecha Alta : 1<br>Documentos. Paso: 14 Fecha Alta | /2014<br>//11/2014 RC (0)<br>: 0//11/2014 ACUERDO FRIM<br>I/11/2014 PRUENA NEI: 2<br>//11/2014 factura de pruebx<br>//11/2014 AD (C)<br>17/11/2014 AD (C)<br>17/11/2014 AD (C)<br>17/11/2014 AD (C)<br>17/11/2014 AD (C)<br>17/11/2014 AD (C)<br>17/11/2014 AD (C)<br>17/11/2014 AD (C)<br>17/11/2014 AD (C)<br>17/11/2014 AD (C)<br>18/11/2014 NEI: 2014/00C | Propiedad<br>NID :<br>Descripción del trámite<br>Ejercicio Presupuesta<br>Clave de operación :<br>imero de Operación<br>icha de contabilizac<br>icha de contabilizac<br>icha de pago :<br>Propieda<br>abono/certificación :<br>porte de las Aplicac<br>porte de los Descu<br>firmas<br>Firmado | Valor<br>\$0\$0200E12964<br>: RC<br>2014<br>2.00100.0<br>:<br>:<br>2014\$D\$0200E125<br>12/11/2014<br>:<br>2.000.00<br>0,00<br>↓ |

A la derecha, en la parte superior, se muestran las propiedades del trámite seleccionado y, en la parte inferior, las propiedades relacionadas con las firmas del documento. Esta última información sólo aparece cuando estamos situados en un **trámite relativo a un documento** contable, administrativo u ofimático.

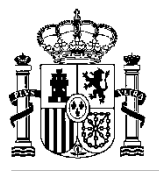

En la cabecera del formulario se encuentran los siguientes botones:

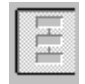

Guía: Únicamente aparece accesible si el expediente tiene asociado un trámite guía. Al pulsarlo muestra los pasos pendientes de ejecutar asociados a dicho trámite guía.

| -0 | - |   |
|----|---|---|
| 격. |   | - |
| 3  | E | - |
|    |   |   |

Exportar: Se utiliza para exportar un documento contable, administrativo u ofimático, normalmente, pero de forma exclusiva, para su posterior firma electrónica desde cualquier aplicación de firma (DocelWeb o cualquier aplicación que cumpla la especificación de documentos firmados ETSI TS 101 903)

Importar: Se utiliza para importar un documento contable, administrativo u ofimático que haya sido firmado electrónicamente.

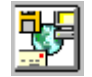

Envíos: Botón que permite el "envío" documentos contables, administrativos u ofimáticos (firmados electrónicamente o no). Se deberá seleccionar la forma en la que los documentos del envío se van a poner a disposición de la Intervención (a través de IRIS-Envíos o a través de los servicios web).

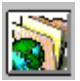

Consulta: Se utiliza para consultar el estado de los envíos asociados al expediente en cuestión en la Intervención delegada

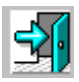

Salir: Botón para salir del árbol de tramitación del expediente.

El posicionamiento del ratón sobre cada uno de los iconos muestra un mensaje indicativo de la función asociada.

Los controles de paginación se encuentran en la parte inferior de la pantalla.

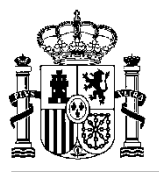

## 3. Funciones asociadas a la firma electrónica

El sistema de información SOROLLA únicamente visualiza y tramita documentos firmados, realizándose la firma electrónica siempre desde otras aplicaciones. Para ello, tal y como se ha mencionado anteriormente será necesario utilizar las opciones de exportación e importación de documentos.

#### 3.1 Exportación e importación de documentos

En el "**Árbol de tramitación**" se encuentran los botones de **Exportación** e **Importación**, como se puede apreciar en la pantalla siguiente:

El icono

permite la exportación y el icono permite

🔣 la

la importación.

En el caso del proceso de exportación aparece en primer lugar una pantalla para seleccionar el/los documento/s a exportar, tal y como se muestra en la pantalla siguiente:

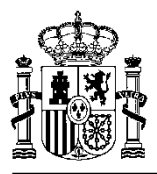

|   | DOCUMI<br>Diario                 | ENI<br>Fran | TA - [EXPEDIENTE: 0<br>nitación Consulta Man | 200ELECTROS]<br>tenimiento Informes Administración Ventana Ayuda<br>2 2 |  |  |  |  |
|---|----------------------------------|-------------|----------------------------------------------|-------------------------------------------------------------------------|--|--|--|--|
| 4 | r                                | U<br>Jatr   | atos <u>H</u> ecepcion                       | Datos Presunuestarios Datos Específicos D                               |  |  |  |  |
|   |                                  |             |                                              |                                                                         |  |  |  |  |
|   |                                  |             |                                              |                                                                         |  |  |  |  |
|   | 📄 Trám                           | ites        | Ejecutados                                   |                                                                         |  |  |  |  |
|   |                                  | DO          | CUMENTOS A EXPO                              | RTAR                                                                    |  |  |  |  |
|   |                                  | ſĒ          |                                              |                                                                         |  |  |  |  |
|   |                                  | Ш           | Documentos                                   | Descripción 🔺                                                           |  |  |  |  |
|   | . <u>.</u>                       | Ш           | \$D\$0200E12964                              | RC                                                                      |  |  |  |  |
|   | 🖓 i                              | 11          | 0200E0003494                                 | CERTIFICADO                                                             |  |  |  |  |
|   | - 🔁 (                            | 11          | 0200E0003495                                 | ALUERDU FIRMADU                                                         |  |  |  |  |
|   | 🗄 📲 🗄                            | 11          | 0200E0003502                                 | factura de prueba                                                       |  |  |  |  |
|   |                                  | 11          | \$D\$0200E12965                              | AD                                                                      |  |  |  |  |
|   | E                                | 11          | \$D\$0200E12966                              |                                                                         |  |  |  |  |
|   |                                  | 11          | •                                            |                                                                         |  |  |  |  |
|   |                                  |             | Selec                                        | cionar Todo Eliminar Selección                                          |  |  |  |  |
|   | <u>A</u> ceptar <u>C</u> ancelar |             |                                              |                                                                         |  |  |  |  |
| _ |                                  |             |                                              |                                                                         |  |  |  |  |

Una vez seleccionados los documentos, y tanto para la importación como para la exportación, se presenta una pantalla para identificar el directorio del PC o de la red donde se desea ubicar el fichero exportado, o donde se encuentra el fichero que queremos importar.

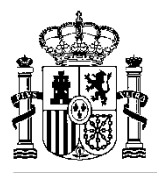

| DOCUMENTA - [EXPEDIENTE: 0200ELECTRO                                                                                                    | OS]                                             |                  |
|----------------------------------------------------------------------------------------------------|-------------------------------------------------|------------------|
|                                                                                                    | formes Administración Ventana Ayuda             |                  |
|                                                                                                    |                                                 |                  |
| Datos <u>R</u> ecepción                                                                                                    |                                                 |                  |
|                                                                                                    |                                                 |                  |
| No debe modificar el nombre del fichero (el fichero) (el fichero) ( | exportación)                                    | X                |
|                                                                                                    | appriction i.                                   |                  |
|                                                                                                    | * ¥ 100                                         | Buscar           |
| 🤚 Organizar 👻 🏥 Vistas 👻 📑 Nueva car                                                                                                    | rpeta                                           | •                |
| Vínculos favoritos                                                                                                    | Nombre A V Fecha modificación V Tipo V Tamaño V |                  |
| Documentos                                                                                                    | sgacc                                           |                  |
| Cambiados recientemente                                                                                                    |                                                 |                  |
| Sitios recientes                                                                                                    |                                                 |                  |
| Escritorio                                                                                                    |                                                 |                  |
| 🖳 Equipo                                                                                                    |                                                 |                  |
| Imágenes                                                                                                    |                                                 |                  |
| Música                                                                                                    |                                                 |                  |
| Más »                                                                                                    |                                                 |                  |
| Carpetas ^                                                                                                    |                                                 |                  |
|                                                                                                    |                                                 |                  |
| Nombre: Documentos Seleccionados                                                                                                    | \$                                              |                  |
| Tipo: Todos los ficheros (*.*)                                                                                                    |                                                 | <b>I</b>         |
|                                                                                                    |                                                 |                  |
| Ocultar carpetas                                                                                                    |                                                 | Guardar Cancelar |
|                                                                                                    |                                                 |                  |
|                                                                                                    |                                                 |                  |
|                                                                                                    |                                                 |                  |
|                                                                                                    |                                                 |                  |
|                                                                                                    |                                                 |                  |
|                                                                                                    |                                                 |                  |

Otras acciones relacionadas con la firma de documentos son:

- Consultar Firmas.
- Borrar Firmas.

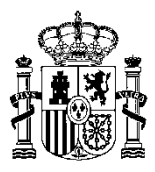

| DOCUMENTA - [EXPEDIENTE: 0200ELECTROS]   Diario Tramitación Consulta Mantenimiento Informes Administración Vel   Image: Image: Imag                                               | entana Ayuda                                                                                                    |
|----------------------------------------------------------------------------------------------------|----------------------------------------------------------------------------------------------------|
| Trámites Ejecutados Inicio Tramitación. Paso: 1 Fecha Alta : 07/11/2014 Documento Contable. Paso: 2 Fecha Alta : 07/11/2014 AC (C) Documento Administrativo. Paso: 3 Fecha Alta : 07/11/2014 CERTIFICAE Commento Ofinático. Paso: 4 Fecha Alta : 11/11/2014 AC BEDO FRIM Fireformation Ofinático. Paso: 5 FIRMA DE DOCUMENTOS Documento Ofinático. Pas Consultar Firmas Consultar Firmas Envío de Documentos. Pa Consultar Firmas Consultar Firmas Consultar Fir | Documento Administrativo Plantilla : 00000000072 Documento : 0200E0003494 Descripción Corta: CERTIFICADO Descripción : CERTIFICADO Firmas |
|                                                                                                    |                                                                                                    |

A la derecha de la pantalla, se muestran las propiedades del documento seleccionado y haciendo clic en el icono al que apunta la flecha, aparecen las acciones posibles en relación al documento, en función de que ya esté firmado o pendiente de firma.

A continuación se describen cada una de estas funciones:

## **3.2 Consultar firma**

La opción "**Consultar Firma**" sólo estará habilitada si el documento ya ha sido firmado al menos una vez. Se produce una llamada al visor de documentos para visualizar el documento firmado.

#### **3.3 Borrar Firma**

La opción "Borrar Firma" elimina de una sola vez, todas las firmas del documento.

**Nota:** Cuando se vaya a realizar un envío conjunto de un documento de Alta de Expediente de Proyectos de Gasto y el/los documentos contables correspondientes, se solicitará el NID de el/los documentos contables asociados.

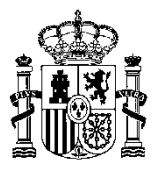

### 4. Envío de documentos.

Para realizar envíos de documentos contables, administrativos y ofimáticos (firmados o no), el módulo de Documenta incorpora un trámite denominado "**Envío de Documentos**". Esta acción de tramitación sólo se puede ejecutar manualmente (no a través de un trámite guía), pulsando el botón "**Generar un envío de documentos electrónicos**" en la pantalla del **Árbol de Tramitación del expediente**.

| DOCUMENTA - [EXPEDIENTE: 0200ELECTROS]                Portugation - Consulta Mantenimiento Informes Administración Ve                 Portugation - Consulta Mantenimiento Informes Administración Ve                                                                                                    | entana Ayuda                                                                                                    |  |
|----------------------------------------------------------------------------------------------------|----------------------------------------------------------------------------------------------------|--|
|                                                                                                    | ×                                                                                                    |  |
| EJERCICIO 2014 💌 📄 🐺 📝 🐝 🐝                                                                                                    |                                                                                                    |  |
| <ul> <li>Trámites Ejecutados</li> <li>Inicio Tramitación. Paso: 1 Fecha Alta : 07/11/2114</li> <li>Documento Contable. Paso: 2 Fecha Alta : 07/11/2014 RC (C)</li> <li>Documento Administrativo. Paso: 3 Fecha Alta : 07/11/2014 CERTIFICAE</li> <li>Documento Ofimático. Paso: 4 Fecha Alta : 11/11/2014 ACUERDO FRIM</li> <li>Envío de Documentos. Paso: 5 Fech Alta : 11/11/2014 PRUENA NEI: 2</li> <li>Documento Ofimático. Paso: 7 Fecha Alta : 11/11/2014 doc sin firma</li> <li>Documento Ofimático. Paso: 8 Fécha Alta : 11/11/2014 doc sin firma</li> <li>Documento Ofimático. Paso: 9 Fecha Alta : 17/11/2014 doc sin firma</li> <li>Documento Contable. Paso: 9 Fecha Alta : 17/11/2014 AD (C)</li> <li>Envío de Documentos. Paso: 10 Fecha Alta : 17/11/2014 AD Y MÁS NEI</li> <li>Documento Contable. Paso: 12 Fecha Alta : 18/11/2014 OK</li> <li>Envío de Documentos. Paso: 13 Fecha Alta : 18/11/2014 NEI: 2014/00C</li> </ul> | Documento Ofimático         Documento : 0200E0003495         Descripción corta: ACUERDO FRIMADO         Descripción :         ACUERDO FIRMADO         Firmas         Firmado |  |
|                                                                                                    | <b>∢</b> ▶                                                                                                    |  |
|                                                                                                    |                                                                                                    |  |

Cuando se pulsa el botón al que apunta la flecha roja aparece la siguiente pantalla se elegirá el tipo de envío que se va a realizar:

- Nuevo envío (marcado por defecto)
- Reenvío

Los puntos siguientes explican el funcionamiento de la generación de ambos tipos de envío.

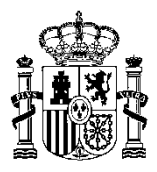

#### 4.1 Gestión de "Envíos"

#### 4.1.1 Generación de un "Envío"

Se selecciona la opción "Nuevo Envío"

| 🞾 documenta - [expediente: 0200ei | LECTROS]                       |                                           |                                 |
|-----------------------------------|--------------------------------|-------------------------------------------|---------------------------------|
| 🔆 Diario Tramitación Consulta M   | antenimiento Informes Administ | ración Ventana Ayuda                      |                                 |
| 🛃 🖻 🗃 🖷 🖬 🗶 🖉 ?                   |                                |                                           |                                 |
| Datos <u>R</u> ecepción           |                                |                                           |                                 |
| Datos <u>G</u> enerales           | Datos <u>P</u> resupuestarios  | Datos <u>E</u> spe                        | Ichicos                         |
| Expediente                        |                                |                                           |                                 |
| Nº Expediente: 2014/0200ELE       | ECTROS U. Organizativa:        | 0200 CONTRATA                             |                                 |
|                                   |                                |                                           |                                 |
| Necesidades Administrativas a 5   | atistacer:                     | TRAMITACIÓN DEL EXPE                      | DIENTE                          |
|                                   |                                |                                           |                                 |
|                                   |                                | EJERCICIO                                 | - 🖆 💌 🗶 💽 🕺                     |
| Asociado a Contrato Tipo de       | Pago: DPago Directo            | Trámites Ejecutados                       |                                 |
|                                   |                                | Inicio Tramitación. Paso:                 | 1 Fecha Alta : 07/11/2014       |
|                                   |                                | Documento Contable. P                     | Formas de Envío                 |
| Trámite Guia Asociado:            |                                | Documento Ofimático. Envío de Documentos  |                                 |
|                                   |                                | Documento Ofimático.                      | Envío a través de Servicios Web |
| Fecha de Alta:  07/11/2014        | Fecha de                       | Documento Orimatico. I                    |                                 |
| Estado de Validación: Validada A  | Recepción                      | Envío de Documentos.                      | Nuevo Envio     Reenvio         |
| ,                                 | e                              | Envío de Documentos.                      | N <sup>®</sup> Expediente       |
|                                   |                                | Documento Utimatico. Envío de Documentos. |                                 |
|                                   |                                |                                           |                                 |
|                                   |                                |                                           |                                 |
|                                   |                                |                                           | <u>Aceptar</u>                  |
|                                   |                                | l                                         |                                 |
|                                   |                                |                                           |                                 |
|                                   |                                |                                           |                                 |
|                                   |                                |                                           |                                 |
|                                   |                                | << <                                      | Pág 1/1 >>> 💌                   |
|                                   | Ľ                              |                                           |                                 |
|                                   |                                |                                           |                                 |
|                                   |                                |                                           |                                 |

En la siguiente pantalla se cumplimentan los datos necesarios para formalizar el "envío":

- Descripción del envío.
- Indicador de si el envío es mixto (papel y documentación electrónica).
- El tipo del envío (A fiscalizar o a contabilizar).
- El centro gestor origen del envío (valor según tabla).
- El código de la Intervención Delegada (valor según tabla).
- El código de la Unidad Tramitadora (valor según tabla).
- El código de Centro origen del Envío (valor según tabla).
- Los documentos que componen el envío.

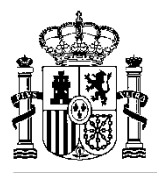

| DOCUMENTA - [EXPEDIENTE: 0200ELECTROS]        |          |                                                 |                   |           |               |                                              |            |                                |   |
|-----------------------------------------------|----------|-------------------------------------------------|-------------------|-----------|---------------|----------------------------------------------|------------|--------------------------------|---|
| 💸 Diario Tramitación Consulta Mantenimiento I | nformes  | Admini                                          | stración Ventana  | Ayuda     |               |                                              |            |                                | _ |
| 🖪 🗅 🖻 📲 💿 🔲 🗙 🖉 ?                             | Envío de | de Documentos: 000135 Ejercicio Corriente: 2014 |                   |           |               |                                              |            |                                |   |
| Datos <u>R</u> ecepción                       | Descr    | ipción:                                         |                   |           |               |                                              |            |                                |   |
| Datos <u>G</u> enerales Datos F               | OKA      | FISCALI                                         | ZAR               |           |               |                                              |            |                                |   |
| Expediente                                    |          |                                                 |                   |           |               |                                              |            |                                |   |
| Nº Expediente: 2014/0200ELECTROS U            | Descr    | ipción co                                       | irta: Er          | vío Mixto |               | Tipo de Envío:                               |            |                                |   |
|                                               | OKA      | FISCALL                                         | ZAR               | Incluye I | Papel (       | A Fiscalizar O A Contabilizar                |            |                                |   |
| Necesidades Administrativas a Satisfacer:     | Contra   | Castar                                          |                   |           | CI Inided Tee | en la se se se se se se se se se se se se se |            |                                |   |
| prueba tramitación electrónica                |          | 2 - CEN                                         | ITRO GESTOR PRI   | IEI 👻     | 00001 - 1     |                                              |            |                                |   |
|                                               |          |                                                 |                   |           |               |                                              |            |                                |   |
|                                               | Interve  | ención:                                         |                   |           | Código de     | Centro Origen del Envio:                     |            |                                |   |
| Asociado a Contrato Tipo de Pago: DPe         |          | 5200 - IN                                       | TERVENCIÓN PAC    |           | 10016202      |                                              |            |                                |   |
|                                               | Docu     | mentos                                          | del Envío:        |           |               |                                              |            |                                |   |
| Tipo de Expediente: 0601 EXPEDIENTES          |          | Docum                                           | entos Expediente: |           |               |                                              |            |                                |   |
| Trámite Guia Asociado:                        |          |                                                 | Documento         | 0.11      |               | Descripción                                  |            | <u> </u>                       |   |
|                                               | 2        |                                                 | \$D\$0200E12969   | OK        |               |                                              |            |                                |   |
| Fecha de Alta: 07/11/2014                     |          | <b>(2)</b>                                      |                   |           |               |                                              |            |                                |   |
|                                               |          |                                                 | -                 |           |               |                                              |            |                                |   |
| Estado de Validación: Validada Recepción      |          |                                                 |                   |           |               |                                              |            |                                |   |
|                                               |          |                                                 |                   |           |               |                                              |            |                                |   |
|                                               |          | Docum                                           | entos Facturas:   |           |               |                                              |            |                                |   |
|                                               |          |                                                 | Factura           | D         | ocumento      |                                              | Descripció | òn 🔺                           |   |
|                                               | ~        | (2)                                             | 2014/G1400554     | 44633     |               | Factura Firmada                              |            |                                |   |
|                                               |          |                                                 | -                 |           |               |                                              |            |                                |   |
|                                               |          |                                                 |                   |           |               |                                              |            |                                |   |
|                                               |          |                                                 |                   |           |               |                                              |            |                                |   |
|                                               |          |                                                 |                   |           |               |                                              |            |                                |   |
|                                               | N        |                                                 |                   |           |               |                                              |            |                                |   |
|                                               | -        | <u>()</u>                                       | -                 |           |               |                                              |            | •                              |   |
|                                               |          |                                                 |                   |           |               |                                              |            |                                | - |
|                                               | Estad    | 0:                                              |                   |           | _             |                                              |            | Efectuar Envio - Servicios Web |   |
|                                               |          |                                                 |                   |           |               |                                              |            |                                |   |
|                                               | Exced    | iente Inte                                      | rvención:         |           |               |                                              |            |                                |   |
|                                               | l r      |                                                 |                   |           | -             |                                              |            |                                |   |
|                                               | 1        |                                                 |                   |           |               |                                              |            |                                |   |
|                                               |          |                                                 |                   | morar T   | rámito        |                                              | Canaal     | lar                            |   |
|                                               |          |                                                 |                   | merar I   | anne          |                                              | Cancel     |                                |   |
|                                               | Exped    | iente Inte                                      | rvención:         | nerar T   | rámite        |                                              | Cancel     | ar                             |   |

Los documentos que tengan la firma solicitada y los que estén incluidos en otro envío con el estado "No enviado", "Enviado" o "Fiscalizado Favorablemente", no **aparecen para su selección**.

El botón permite seleccionar documentos del expediente para su envío y el botón permite eliminarlos de la selección.

Una vez seleccionado un documento, se puede visualizar pulsando el botón al documento. Si se trata de un documento administrativo u ofimático que no vaya firmado electrónicamente, se consultará desde el paso correspondiente en la tramitación del expediente.

Una vez seleccionados los documentos que forman el envío, se procede a realizar el mismo pulsando el

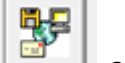

botón "Efectuar envíos. Servicios web" , apareciendo a continuación el mensaje que reproduce la siguiente imagen:

Los datos relativos al estado del envío y al Expediente de Intervención se irán completando automáticamente una vez realizado el envío y a medida que cambie el estado del expediente en la Intervención.

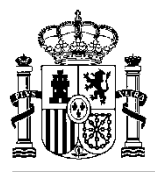

| DOCUMENTA - [EXPEDIENTE: 0200ELE  | CTROS]         |                                                                                |  |
|-----------------------------------|----------------|--------------------------------------------------------------------------------|--|
| Nario Tramitación Consulta Mar    | ntenimiento In | formes Administración Ventana Ayuda                                            |  |
| <b>3 D</b> ≥ <b>*2 ∞ ×</b> ∠ ?    |                | Envío de Documentos: 000135 Ejercicio Corriente: 2014                          |  |
| Datos <u>R</u> ecepción           |                | Descripción:                                                                   |  |
| Datos <u>G</u> enerales           | Datos F        | OK A FISCALIZAR                                                                |  |
| Expediente                        | _              |                                                                                |  |
| Nº Expediente: 2014/0200ELEC      | TROS U         | Descripción corta:<br>OKA FISCALIZAR                                           |  |
| Necesidades Administrativas a Sat | isfacer:       | Centro Gestor                                                                  |  |
| prueba tramitación electrónica    |                |                                                                                |  |
|                                   |                |                                                                                |  |
|                                   |                | Intervención: Código de Centro Origen del Envío:                               |  |
| Asociado a Contrato Tipo de F     | Pago: DPe      | UUT62UU - INTERVENCION PROETY UUT62U2 COE PROEBA DESARRCY                      |  |
|                                   |                | Documentos del Envío:                                                          |  |
| Tipo de Expediente: 0601 EX       | PEDIENTES      | Documentos Expediente:                                                         |  |
|                                   |                | Documento Descripción                                                          |  |
| Trámite Guia Asociado:            |                | ☑ ▲ \$D\$0200E12969 OK                                                         |  |
|                                   |                | DOCUMENTA                                                                      |  |
| Fecha de Alta: 07/11/2014         |                |                                                                                |  |
|                                   |                | Course a antiphicare contracto con los Convisios Web do Tris                   |  |
| Estado de Validación: Validada Re | cepcion        | Se va a establecer contacto con ros minutos en función del estado              |  |
|                                   |                | de las comunicaciones.                                                         |  |
|                                   |                | Documentos Facturas: En cualquier caso no corte el proceso y espere respuesta. |  |
|                                   |                | Factura                                                                        |  |
|                                   |                | 🔤 👧 2014/G1400554 44                                                           |  |
|                                   |                | Aceptar                                                                        |  |
|                                   |                |                                                                                |  |
|                                   |                |                                                                                |  |
|                                   |                |                                                                                |  |
|                                   |                |                                                                                |  |
|                                   |                |                                                                                |  |
|                                   |                |                                                                                |  |
|                                   |                | Estado :                                                                       |  |
|                                   |                | 0 No enviado                                                                   |  |
|                                   |                |                                                                                |  |
|                                   |                | Expediente Intervención:                                                       |  |
|                                   |                |                                                                                |  |
|                                   |                |                                                                                |  |
|                                   |                | Generar Trámite Cancelar                                                       |  |
|                                   |                |                                                                                |  |
|                                   | C              |                                                                                |  |

Finalizado el envío de documentos, el sistema preguntará si se desea descargar el acuse de recibo. El acuse de recibo, que quedará anexo al envío, contiene el N.E.I (número de expediente de Intervención), del que se tomará referencia.

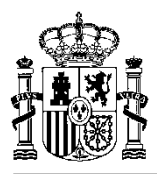

| DOCUMENTA - [EXPEDIENTE: 0200ELECTROS]      |                                                               |
|---------------------------------------------|---------------------------------------------------------------|
| 🔆 Diario Tramitación Consulta Mantenimiento | Informes Administración Ventana Ayuda                         |
|                                             | Envío de Documentos: 000135 Ejercicio Corriente: 2014         |
| Datos <u>R</u> ecepción                     | Descripción:                                                  |
| Datos <u>G</u> enerales Datos               | KA FISCALIZAR                                                 |
| - Expediente                                |                                                               |
| Nº Expediente: 2014/0200ELECTROS            | - Ting de Emás                                                |
|                                             | OKA FISCALIZAR Induge Papel © A Fiscalizar O A Contabilizar   |
| Necesidades Administrativas a Satisfacer:   | Centro Gestor.                                                |
| prueba tramitación electrónica              | 00002 - CENTRO GESTOR PRUE                                    |
| 1                                           | Entenención: Código de Centro Origen del Envío:               |
| Acceleda a Contrata — Tina da Bagari — D    | 10016200 - INTERVENCIÓN PRUEL V 10016202 COE PRUEBA DESARRC V |
| Asociado a Contrato Tipo de Pago. DP        |                                                               |
| Tipo do Expediento: 0501 EXPEDIENTES        | Documentos del Envío:                                         |
|                                             | Documentos Expediente:                                        |
| Trámita Guia Acapiado:                      | Documento Descripción                                         |
|                                             | <b>SUSUZUE12969</b> OK                                        |
| Fecha de Alta: 07/11/2014                   |                                                               |
|                                             |                                                               |
| Estado de Validación: Validada Recepción    |                                                               |
|                                             | El Acuse de Recibo se ha importado correctamente              |
| -                                           | ¿Desea visualizar el documento?                               |
|                                             | Documentos Facturas:                                          |
|                                             |                                                               |
|                                             | Sí No                                                         |
|                                             |                                                               |
|                                             |                                                               |
|                                             |                                                               |
|                                             |                                                               |
|                                             |                                                               |
|                                             |                                                               |
|                                             |                                                               |
|                                             | Estado : Efectuar Envío - Servicios Web                       |
|                                             | 1 Enviado                                                     |
|                                             |                                                               |
|                                             | Expediente Intervención:                                      |
|                                             | 2014/000007                                                   |
|                                             |                                                               |
|                                             | Generar Trámite Cancelar                                      |
|                                             |                                                               |
|                                             |                                                               |

| <image/> Version Notice Networks of Network Network       Version Network Network                                                                                                    | C:\Users\EXCC0077\AppData\Local\Temp\visor6606432                                                                                                    | 506903082812.html        |                 | <del>0 - </del>  | X Sisor de documento | .×        |                   |                                              |                                         | <b>n</b> ★≎ |
|----------------------------------------------------------------------------------------------------|----------------------------------------------------------------------------------------------------|--------------------------|-----------------|------------------|----------------------|-----------|-------------------|----------------------------------------------|-----------------------------------------|-------------|
| Documento firmado         I * Firma         Endos:       Finda         Endos:       Finda         Endos:       Finda         Endos:       Finda         Bisoria:       Finda         Bisoria                                                                                                    |                                                                                                    | ERALDE LA PRESUPUESTARIA |                 |                  | Visor                | de D      | ocum              | entos                                        |                                         |             |
| Pecha de firma:       2014/12:1118:14:48 CET       Indice de envio electrónico         Nº expediente gestor:       2014/000007       Enviado para fiscalizar:       11/12/2014         Nº expediente gestor:       0200ELECTROS       Importe:       2000,00       Expediente electrónico         Datos generales del expediente         Unidad tramitadora:       00016200       LD. MINISTERIO DE FOMENTO - ATENEA         Unidad tramitadora:       00001       SOROLLA 1         Tipo de expediente:       S/T       Expediente sin tipficor         Interesado:       ES000681233561       ALENDOY SL         Texto libre:       Documentos electrónicos         Documento:       Factura Firmada (44633)       CUC-4644EQORSLXPL         Resumen:       (765002b21455b5fa/reb015b06044e       Deceripcion:                                                                                                    | Documento firmado  ** Firma ENTORNO DESARROLLO PRUEBAS IGAE Entidad: ICAE Entidad: FIAT Entidad: CA ETIDADE 2 CA ETIDADE 2 |                          | R               | SOROLL           | A 1                  |           |                   | SOF<br>ID<br>ATE                             | IOLLA 1<br>MINISTERIO DE FOMENTO<br>NEA |             |
| N° de expediente:       2014/000007       Enviado para fiscalizar:       11/12/2014         N° expediente gestor:       0200ELECTROS       Importe: 2.000,00       Expediente electrónico         Datos generales del expediente         Intervención:       0016200       LD. MINISTERIO DE POMENTO - ATENEA         Unidad tramitadora:       00001       SOROLLA 1         Organo gestor:       00002       SOROLLA 1         Tipo de expediente:       S/T       Expediente sin tipificar         Interesado:       ES000681233561       ALENDOY SL         Texto Ilbre:       Documentos electrónicos         Documento:       Factura Firmada (44633)         Archivo:       2400733 - 44633_Factura - 1.xml.xsig         Localizador:       CUC4644EQORSLXPL         Peserípción:       210.0728-014 Diobido444e                                                                                                    | Fecha de firma: 2014-12-11 18:14:48 CET                                                                                                    |                          |                 |                  | Indice               | de envi   | o electró         | onico                                        |                                         |             |
| N° expediente gestor:     0200ELECTROS     Importe: 2.00,00     Expediente<br>electrónico       Datos generales del expediente       Intervención:     0016200     LD.MINISTERIO DE FOMENTO - ATENEA       Unidad tramitadora:     00001     SOROLLA 1       Organo gestor:     000002     SOROLLA 1       Tipo de expediente:     S/T     Expediente sin tipficar       Interesado:     E5000681233561     ALENDOY SL       Texto Ibles:     Ok A FISCALIZAR       Documentos electrónicos       Moritadora:     C/C4644EQORSLXPL       Resumen:     (765e02b214555faf7eb015b60444e       Descripción:     200.420. OK Deconcentente de cabineraciones to                                                                                                    |                                                                                                    |                          | N° de expedien  | te: 20           | 14/000007            | Enviad    | io para fiscali   | zar:                                         | 11/12/2014                              | =           |
| Datos generales del expediente         Intervención:       0016200       LD. MINISTERIO DE FOMENTO - ATENEA         Unidad tramitadora:       00001       SOROLLA 1         Organo gestor:       00002       SOROLLA 1         Tipo de expediente:       S/T       Expediente isni tipificar         Interesado:       ES000681233661       ALENDOY SL         Texto libre:       OK A FISCALIZAR         Documento:         Focura Firmada (44633)         Archivo:       2400733 - 44633, Factura 1.xml xsig         Localizador:       CUC4644EQORSLXPL         Descripción:       200.023 - 0X Enconcensultato de adminantere to                                                                                                    |                                                                                                    | 1                        | N° expediente g | estor: 02        | 00ELECTROS           | Import    | te: 2.000,00      |                                              | Expediente<br>electrónico               |             |
| Intervención:         0016200         LD. MINISTERIO DE FOMENTO - ATENEA           Unidad tramitadora:         00001         SOROLLA 1           Organo gestor:         00002         SOROLLA 1           Tipo de expediente:         S/T         Expediente sin tipficar           Interesado:         E S000B81233561         ALENDOY SL           Texto libre:         OK A FISCALIZAR           Documento:         Factura Firmada (44633)         Tipo:         S/T - Documento sin tipficar           Archivo:         2400733 - 44633, Factura 1.xml xsig         Localizador:         CUC4644EQORSLXPL           Resument:         (765e02b21455b5faf7eb015b0id044e         Descripción:         CUC464EQORSLXPL                                                                                                    |                                                                                                    |                          |                 |                  | Datos                | generales | del expedi        | ente                                         |                                         |             |
| Unidad tramitadora:         00001         SOROLLA 1           Organo gestor:         00002         SOROLLA 1           Tipo de expediente:         S/T         Expediente in tipficar           Interesado:         ES000B81233561         ALENDOY SL           Texto libre:         OK A FISCALIZAR         Documentos electrónicos           Documento:         Factura Firmada (44633)         Tipo:         S/T - Documento sin tipficar           Archivo:         2400733 - 44633_Factura -1.xml xsig         Localizador:         CUC404ECQORSLXPL           Resumen:         [76502b21455b5faf7eb015b60044e         Deceripción:         200.420 - 0K Decenceminante de ablignamines bit                                                                                                    |                                                                                                    |                          | Intervención:   |                  | 0016200              | I.D. MI   | NISTERIO DE       | FOMENTO - ATENEA                             |                                         | ון ור       |
| Organo gestor:         00002         SOROLLA 1           Tip de expediente:         S:T         Expediente ish tipficor           Interesado:         ES000831233561         ALENDOY SL           Texto libre:         OK A FISCALIZAR           Documento:         Factura Firmada (44633)         Tipo:         S:T - Documento sin tipficar           Archivo:         2400733 - 44633, Factura 1.xml xsig         Localizador:         CUC4644EQORSLXPL           Resument:         [/7a5e02b21455b5taf7eb015b08044e         Decentration of the determinante of addimensione of the determinante of addimensione of the determinante of the determinante of addimensione of the determinante of addimensione of the determinante of addimensione of the determinant of the determinante of the determinante of the determinante of the determinante of the determinante of the determinante of the determinante of the determinante of the determinante of the determinante of the determinant of the determinante of the determinante of the determinante of the determinante of t |                                                                                                    |                          | Unidad tramita  | dora:            | 00001                | SORO      | LLA 1             |                                              |                                         |             |
| Tipo de expediente:       S/T       Expediente sin tipficar         Interesado:       ES000891233561       ALENDOY SL         Texto libre:       OK A FISCALIZAR         Documentos electrónicos         Documento:       Facturo Firmada (44633)         Archivo:       2400733 - 44633, Factura - 1.xml xsig         Localizador:       CUC4044EQORSLXPL         Resument:       (735e02b21455b5faf7eb015b0id044e         Descripción:       200.420: OK Emenocomisato de obligationes to                                                                                                    |                                                                                                    |                          | Organo gestor   |                  | 00002                | SORO      | LLA 1             |                                              |                                         |             |
| Interesado:         ES000B81233561         ALENDOY SL           Texto libre:          OK A FISCALIZAR          OK A FISCALIZAR           Documentos electrónicos          Ok A FISCALIZAR          Currentos electrónicos           Varia         2400733 - 44633, Factura - 1.xml xsig          Tipo:         S/T - Documento sin tipificar           Archivo:         2400733 - 44633, Factura - 1.xml xsig         Localizador:         CUC4644EQORSLXPL           Resument:         //ra5e02b21455b5far/reb015b06044e                                                                                                    |                                                                                                    |                          | Tipo de expedi  | ente:            | S/T                  | Expedi    | ente sin tipifica | r                                            |                                         |             |
| Texto libre:     OK A FISCALIZAR       Documentos electrónicos       Documento:     Factura Firmada (44633)       Archivo:     2400733 - 44633_ Factura - 1 xml xsig       Localizador:     CUC4644EQORSLXPL       Resument:     [7/35602b21455b56ta77eb015b6d044e       Descripción:     200.4200K Enconcentinista de ablignationes tr                                                                                                    |                                                                                                    |                          | Interesado:     |                  | ES000B81233561       | ALEND     | OY SL             |                                              |                                         |             |
| Documentos electrónicos           Documento:         Factura Firmada (44633)         Tipo:         S/T - Documento sin tipificar           Archivo:         2400733 - 44633, Factura - 1.xml xsig         Localizador:         CUC4644EQORSLXPL           Resumen:         1705602b214455b5faf7eb015b0id044e         Descripción:         200.4200K Enconcentinista de calibraciones to                                                                                                    |                                                                                                    |                          | Texto libre:    |                  | OK A FISCALIZAR      |           |                   |                                              |                                         |             |
| Documento:         Factura Firmada (44633)         Tipo:         S/T - Documento sin tipificar           Archivo:         2400733 - 44633         Factura -1.xml.xsig         Localizador:         CUC4644EQORSLXPL           Resumen:         17/7a5e02b214458b5/af7eb015b6d044e         CUC4644EQORSLXPL         CUC4644EQORSLXPL           Descripción:         2.00.470:-0K Descentinisato de ablinaciones u         2.00.470:-0K Descentinisato de ablinaciones u                                                                                                    |                                                                                                    |                          |                 |                  | Doc                  | cumentos  | electrónico       | s                                            |                                         |             |
| Archivo:         2400733 - 44633_Factura-1.xml xsig         Localizador:         CUC4644EQORSLXPL           Resumen:         17/35602b21455b5faf7eb015b6d044e         CUC4644EQORSLXPL         CUC4644EQORSLXPL           Descripción:         200.420.0K Descenceminante de ablignationes u         CUC4644EQORSLXPL         CUC4644EQORSLXPL                                                                                                    |                                                                                                    |                          | Documento:      | Factura Firmad   | a (44633)            | ·         | Tipo:             | S/T - Documento sin tipificar                |                                         | 1 I         |
| Resumen:         //7a5e02b214455b54ar/7eb015b6d044e           Description:                                                                                                    |                                                                                                    |                          | Archivo:        | 2400733 - 4463   | 3_Factura-1.xml.xsig |           | Localizador:      | CUC4644EQORSLXPL                             |                                         |             |
| Descripción:                                                                                                    |                                                                                                    |                          | Resumen:        | f7a5e02b21f45    | 5b5faf7eb015b6d044e  |           |                   |                                              |                                         | 1           |
| 2.00.420 . OK Deconscientante de obligaciones u                                                                                                    |                                                                                                    |                          | Descripción:    |                  |                      |           |                   |                                              |                                         | ] [         |
| Documento: OK (\$D\$0200E12969) Tipo: 2-0-20 - OK (\$D\$0200E12969) propuesta pago                                                                                                    |                                                                                                    |                          | Documento:      | OK (\$D\$0200E   | 12969)               |           | Tipo:             | 2.00.420 - OK Reconocimien<br>propuesta pago | to de obligaciones y                    |             |
| Archivo:         2400734 - \$D\$0200E12969_tcn.xsig         Localizador:         3M7QHWQFJURSLXPX                                                                                                    |                                                                                                    |                          | Archivo:        | 2400734 - \$D\$0 | 0200E12969_tcn.xsig  |           | Localizador:      | 3M7QHWQFJURSLXPX                             |                                         |             |
| Resumen: 7269c5ef37aab68610ce2902a46fff09                                                                                                    |                                                                                                    |                          | Resumen:        | 7269c5ef37aab    | 68610ce2902a46fff09  |           |                   |                                              |                                         |             |
| Descripción:                                                                                                    |                                                                                                    |                          | Descripción:    |                  |                      |           |                   |                                              |                                         | -           |

Con posterioridad, se pulsará sobre el botón tramitación del expediente de la existencia del envío efectuado

para dejar constancia en la

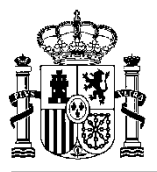

En la pantalla siguiente se puede visualizar el árbol de tramitación con el trámite "Envío de documentos" generado.

| DOCUMENTA - [EXPEDIENTE: 0200ELECTROS]                                                                                                    |  |
|----------------------------------------------------------------------------------------------------|--|
| 🗞 Diario Tramitación Consulta Mantenimiento Informes Administración Ventana Ayuda                                                                                                    |  |
|                                                                                                    |  |
| Datos <u>Becepción</u>                                                                                                    |  |
| Datos <u>G</u> enerales         Datos <u>P</u> resupuestarios         Datos <u>E</u> specíficos                                                                                                    |  |
| Expediente                                                                                                    |  |
| Nº Expedient                                                                                                    |  |
| Necesidades A EJERCICIO 2014 💌 📰 📝 🔛 🛐                                                                                                    |  |
| Asociado a ( Documento Contable. Paso: 1 Fecha Alta : 07/11/2014 Documento Contable. Paso: 2 Fecha Alta : 07/11/2014 RC (C) Documento Administrativo. Paso: 3 Fecha Alta : 07/11/2014 CERTIFICAE                                                                                                    |  |
| Tipo de E     Tipo de E             |  |
| Trámite Gu                                                                                                    |  |
| Estado de Valic                                                                                                    |  |
|                                                                                                    |  |
|                                                                                                    |  |
|                                                                                                    |  |
| < <p>A constraint of the second second</p> |  |
|                                                                                                    |  |
|                                                                                                    |  |
|                                                                                                    |  |
|                                                                                                    |  |

Pulsando doble clic sobre el trámite, se llama a la pantalla de propiedades que se muestra a continuación.

| Diario Tramitación Consulta Mantenimiento I  | Informes Administración Ventana Avuda                                                                                                    |  |
|----------------------------------------------|----------------------------------------------------------------------------------------------------|--|
|                                              | Envio de Documentos: 000135 Ejercicio Corriente: 2014                                                                                                    |  |
| Datos Recepción                              | Descripción:                                                                                                    |  |
| Datos <u>G</u> enerales Datos F              | OK A FISCALIZAR                                                                                                    |  |
| Expediente                                   |                                                                                                    |  |
| Nº Expediente: 2014/0200ELECTROS U           | Descripción corte: Envío Mixto Tipo de Envío:                                                                                                    |  |
|                                              | OK A FISCALIZAR Incluye Papel @ A Fiscalizar O A Contabilizar                                                                                                    |  |
| Necesidades Administrativas a Satisfacer:    | Contro Contro                                                                                                    |  |
| prueba tramitación electrónica               | 00002 - CENTRO GESTOR PRUELY   00001 - UNIDAD TRAM. PRUEBA Y                                                                                                    |  |
|                                              | State and State and State |  |
| Associado o Contrato - Tino de Pagos - D. D. | Intervención Pruel + Discus con Pruesa Desarro -                                                                                                    |  |
| Asociado a Contrato Tripo de Pago. (0.4%     |                                                                                                    |  |
| Tipo de Expediente: 0601 EXPEDIENTES         | Documentos del Envio:                                                                                                    |  |
|                                              | Documentos Expediente:                                                                                                    |  |
| Trámite Guia Asociado:                       | SD\$10200E12959 OK                                                                                                    |  |
|                                              |                                                                                                    |  |
| Fecha de Alta:  07/11/2014                   |                                                                                                    |  |
| Estado de Validación: Validada Becención     |                                                                                                    |  |
|                                              |                                                                                                    |  |
|                                              |                                                                                                    |  |
|                                              | Documentos Facturas:                                                                                                    |  |
|                                              | 2014/G1400554 44633 Factura Firmada                                                                                                    |  |
|                                              |                                                                                                    |  |
|                                              |                                                                                                    |  |
|                                              | <u></u>                                                                                                    |  |
|                                              |                                                                                                    |  |
|                                              |                                                                                                    |  |
|                                              |                                                                                                    |  |
|                                              |                                                                                                    |  |
|                                              | Estado : Etecular Envice - Servicios Web                                                                                                    |  |
|                                              |                                                                                                    |  |
|                                              | Expediente Intervención:                                                                                                    |  |
|                                              | 2014/000007                                                                                                    |  |
|                                              |                                                                                                    |  |
|                                              | Generar Trámite Qancelar                                                                                                    |  |
|                                              |                                                                                                    |  |

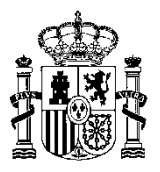

#### 4.1.2 Mantenimiento de "Envíos realizados"

El proceso de mantenimiento de envíos permite traer a **DocumentA** los documentos generados como consecuencia del proceso de fiscalización realizado en la Intervención (ej. Informe de fiscalización).

Para ello se accede al punto de menú Mantenimiento/ Envíos pendientes.

| 👂 DOCUMENTA - [EXPEDIENT        | E: 0200ELECTROS]       |                                               |
|---------------------------------|------------------------|-----------------------------------------------|
| ờ Diario Tramitación Consulta 🛛 | Mantenimiento Informes | Administración Ventana Ayuda                  |
| 🖪 🖻 🖻 📲 📾 🔲                     | Expedientes •          |                                               |
| Datos <u>R</u> ecepción         | Solicitudes            |                                               |
| Datos <u>G</u> enerales         | Envíos Pendientes      | puestarios Datos <u>E</u> specíficos          |
| _ Expediente                    | Datos Contables SIC    |                                               |
| Nº Expediente: 2014/0:          | Estructura Paralela    | panizativa: 0200 CONTRATACIÓN                 |
| Necesidades Administrativa      | as a Satisfacer:       |                                               |
| tramitación electrónica         |                        |                                               |
|                                 |                        |                                               |
| 🗖 Asociado a Contrato 🛛 T       | ipo de Pago: DPago     | Directo Datos Administrativos                 |
| Tipo de Expediente:             | 0601 EXPEDIENTES DI    | E SUMINISTROS EN GENERAL                      |
| Trámite Guia Asociado           | D:                     |                                               |
| Fecha de Alta: 07/11/2014       | I                      | Fecha de Inicio de la Tramitación: 07/11/2014 |
| Estado de Validación: Valid     | dada Recepción         |                                               |
|                                 |                        |                                               |
|                                 |                        |                                               |
|                                 |                        |                                               |

Aparece la siguiente pantalla paramétrica para seleccionar el envío que se desea consultar:

| DOCUMENTA - JEXPEDIENTE: 02<br>Diario Tramitación Consulta Mante<br>Disco Persona Mante                          | 00ELECTROS]<br>inimiento Informes Administración Vent | ana Ayuda                                                  |               |
|----------------------------------------------------------------------------------------------------|-------------------------------------------------------|------------------------------------------------------------|---------------|
| Datos <u>B</u> ecepción Datos <u>G</u> enerales Expediente Nº Evnediente: 2014/0200EL                            | Datos <u>P</u> resupuestarios                         |                                                            |               |
| Búsqueda de Envios       Nece       tramit       As       Intervención :       Oatos Envío:       Código Envío : | Sión:                                                 | Unidad Tramitadora :<br>Centro Origen :<br>Centro Drigen : | Estado Envio: |
|                                                                                                    | atos Expediente:<br>Nº Expediente:<br>Documento       | : Num. Exp. Intervenc                                      | sión :        |
|                                                                                                    | <u>A</u> ceptar                                       | Cancelar                                                   |               |
|                                                                                                    |                                                       |                                                            |               |

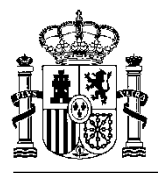

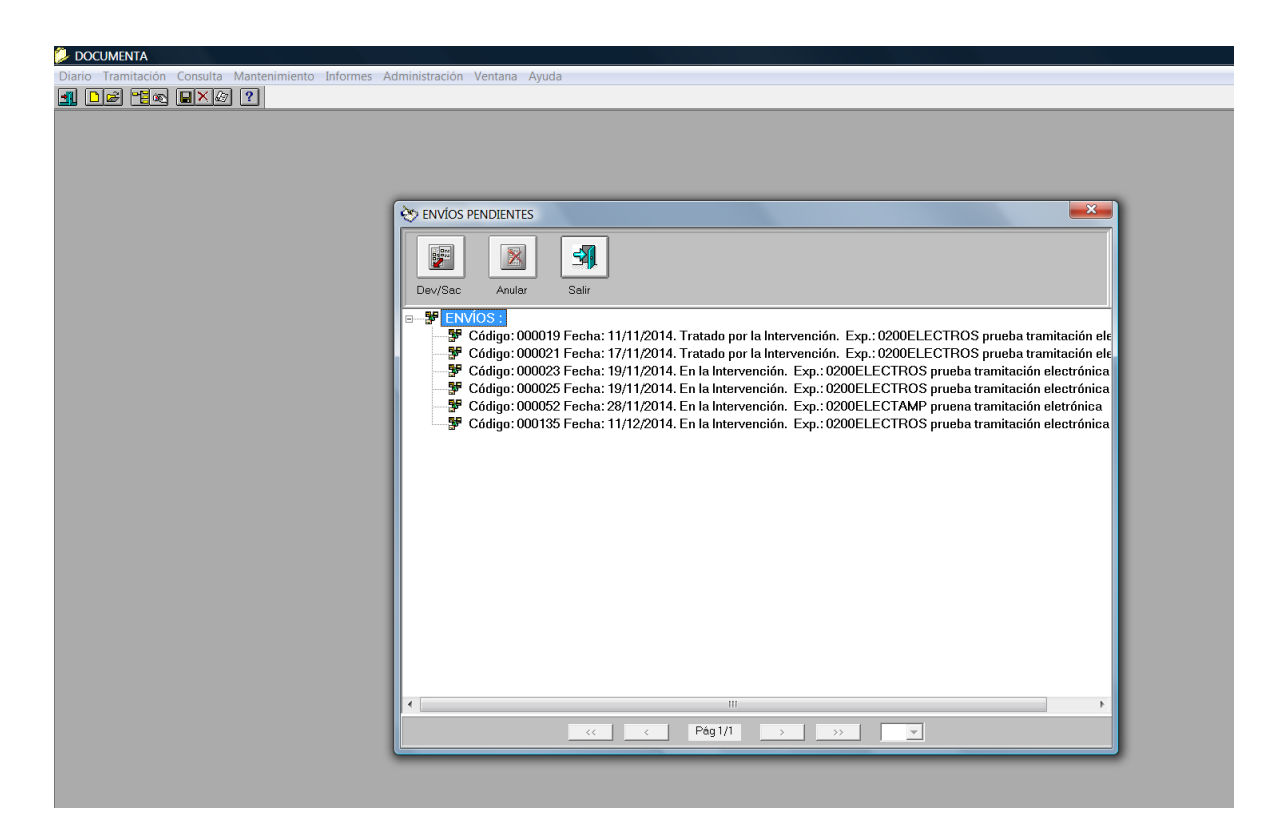

Haciendo doble clic sobre el envío seleccionado nos aparece la pantalla del envío:

| io Tramitación Consulta Mantenimiento | Environde Deservertere 200135                 |
|---------------------------------------|-----------------------------------------------|
|                                       | Envio de Documentos: 000155                   |
|                                       | Descripción:                                  |
|                                       | OK A FISCALIZAR                               |
|                                       |                                               |
|                                       | Descripción corte: Envío Mixto Tipo de Envío: |
|                                       | OKA FISCALIZAR                                |
|                                       | Costo Costor                                  |
|                                       |                                               |
|                                       |                                               |
|                                       | Código de Centro Origen del Envio:            |
|                                       |                                               |
|                                       | Documentos del Envío:                         |
|                                       | Documentos Expediente:                        |
|                                       | Documento Descripción                         |
|                                       |                                               |
|                                       |                                               |
|                                       |                                               |
|                                       |                                               |
|                                       |                                               |
|                                       |                                               |
|                                       | Documentos Facturas:                          |
|                                       | Factura Documento Descripción                 |
|                                       | 2014/G1400554 44633 Factura Firmada           |
|                                       |                                               |
|                                       |                                               |
|                                       |                                               |
|                                       |                                               |
|                                       |                                               |
|                                       |                                               |
|                                       |                                               |
|                                       | Estado:                                       |
|                                       | 1 Enviado                                     |
|                                       |                                               |
|                                       | Expediente Intervención:                      |
|                                       | 2014/000007                                   |
|                                       |                                               |
|                                       | Acentar Finalizar Envín Cancelar              |
|                                       |                                               |

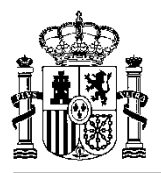

Haciendo clic sobre cualquier icono situado a la derecha de los documentos enviados se procede a la descarga de todos los documentos asociados a ese envío tal y como estuvieran en la Intervención.

| Descripción:<br>OK A FISCALIZAR                                                                                                    |
|----------------------------------------------------------------------------------------------------|
| Descripción corta:         Envio         Fino de Envio           OKAFISCALIZAR         Incluye Papel              • A Fiscalizar               • A A Fiscalizar                                                                                                    |
| Centro Gestor:<br>00002 - CENTRO GESTOR PRUE                                                                                                    |
| Intervención:     Código de Centro Origen del Erwio:       0016200 - INTERVENCIÓN PRUEI •     0016202 COE PRUEBA DESARRC •                                                                                                    |
| Documentos del Envio:                                                                                                    |
| Documentos Expediente:                                                                                                    |
| Cocumentos Facturas:  Factura  Cocumentos Facturas:  Cocumentos Soporte del acto administrativo?  Cocumentos Soporte del acto administrativo?  Cocumentos S |
|                                                                                                    |

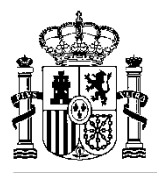

| DOCUMENTA                                   |                                                                                                    |
|---------------------------------------------|----------------------------------------------------------------------------------------------------|
| ario Tramitación Consulta Mantenimiento Inf | or <u>mes</u> Administración Ventana Ayuda                                                                                          |
|                                             | Envio de Documentos: 000135                                                                                                    |
|                                             | Descripción:                                                                                                    |
|                                             | OK A FISCALIZAR                                                                                                    |
|                                             |                                                                                                    |
|                                             | Descripción codo:                                                                                                    |
|                                             |                                                                                                    |
|                                             | A Fiscalizar O A Cultiabilizar                                                                                                    |
|                                             | Centro Gestor: Unidad Tramitadora:                                                                                                  |
|                                             | 00002 - CENTRO GESTOR PRUELY 00001 - UNIDAD TRAM. PRUEBA Y                                                                          |
|                                             | Intervención: Código de Centro Origen del Envío:                                                                                    |
|                                             | 0016200 - INTERVENCIÓN PRUEL _ 0016202 COE PRUEBA DESARRC _                                                                         |
|                                             | Documentos del Envío                                                                                                    |
|                                             | Documentos tel carto                                                                                                    |
|                                             | Documenta Descrinción                                                                                                    |
|                                             | マ         SD\$0200E12969         OK         S□                                                                                      |
|                                             |                                                                                                    |
|                                             | DOCOMENTA                                                                                                    |
|                                             | El documento InfFiscal_20141211_181941.pdf se ha importado<br>correctamente<br>2Documentos Facturas:<br>Factura<br>2014/G1400554 44 |
|                                             |                                                                                                    |
|                                             |                                                                                                    |
|                                             | Estado :                                                                                                    |
|                                             | Expediente Intervención:<br>2014/000007                                                                                             |
|                                             | Aceptar Einalizar Envío Cancelar                                                                                                    |

| OCUMENTA - [EXPEDIENTE: 0200   | ELECTROS]     |                                                                                                    |  |
|--------------------------------|---------------|----------------------------------------------------------------------------------------------------|--|
| Diario Tramitación Consulta I  | Mantenimiento | formes Administración Ventana Avuda                                                                                                    |  |
| De "s exa ?                    |               | Envio de Documentos: 000135                                                                                                    |  |
| Datos <u>R</u> ecepción        |               | Descripción:                                                                                                    |  |
| Datos <u>G</u> enerales        | Detos         | OKAFISCALIZAR                                                                                                    |  |
| Exnediente                     |               |                                                                                                    |  |
| N* Expediente: 2014/0200EI     | LECTROS U     | Descripción coste                                                                                                    |  |
|                                |               | Det a Stock 1720 E (char Panel) @ + Stock 1720 C + Octobelling                                                                                  |  |
| a sociadodos Administrativos o | Satisfeeer    | Province Land of the Arstalia CAconautar                                                                                                    |  |
| cestudues Automisti duvas a -  | Sausiacei.    | Centro Gestor." Unided Tramitedora:                                                                                                    |  |
| repa naminación electrónica    |               | 00002 - CENTRO GESTOR PRUEIX 00001 - UNIDAD TRAM. PRUEBA X                                                                                      |  |
|                                | _             | Intervención: Código de Centro Drigen del Envío:                                                                                                |  |
| Asociado a Contrato Tipo d     | de Pago: DPe  | 0016200 - INTERVENCIÓN PRUEI · 0016202 COE PRUEBA DESARRC ·                                                                                     |  |
|                                |               | Documentos Recepcionados                                                                                                    |  |
| Tipo de Expediente: 0601       | I EXPEDIENTES | Documentos Expediente:                                                                                                    |  |
| -                              |               | Descripción                                                                                                    |  |
| Trámite Guia Asociado:         |               | C 101000012969 OK                                                                                                    |  |
|                                |               |                                                                                                    |  |
| cha de Alta: 07/11/2014        |               |                                                                                                    |  |
|                                |               |                                                                                                    |  |
| tado de Validación: [Validada  | 1 Recepción   |                                                                                                    |  |
|                                |               | -                                                                                                    |  |
|                                |               | Documentos Facturas:                                                                                                    |  |
|                                |               | Factura Documento Descripción                                                                                                    |  |
|                                |               | 2014/G1400554 44633 Factura Firmada                                                                                                    |  |
|                                |               |                                                                                                    |  |
|                                |               |                                                                                                    |  |
|                                |               |                                                                                                    |  |
|                                |               |                                                                                                    |  |
|                                |               |                                                                                                    |  |
|                                |               | • •                                                                                                    |  |
|                                |               |                                                                                                    |  |
|                                |               |                                                                                                    |  |
|                                |               | Estado : Consulta Envilo - Servicios Web                                                                                                    |  |
|                                |               | Elitido :<br>2: Fiscalizado                                                                                                    |  |
|                                |               | Ethad:<br>Consult Environment<br>Precedente Manageryte                                                                                          |  |
|                                |               | Etado     Consulta Envo-servicio Wee     Consulta Envo-servicio Wee     Consulta Envo-servicio Wee     Consulta de los documentos Recepcionados |  |
|                                |               | Ethalo Ethalo Consulta ethosonom Consulta de los documentos Recepcionados                                                                       |  |
|                                |               | Ethad:<br>Ehradiendo  Expediente Intervención: Enrol - 200007  Consulta de los documentos Recepcionados.                                        |  |

Como se comentó anteriormente en el campo **Estado** aparecerán los distintos estados por los que puede pasar en envío desde el punto de vista del gestor. Son los siguientes:

No enviado

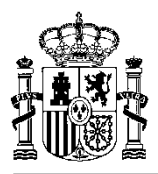

Enviado Fiscalizado Devuelto a petición del gestor Anulado a petición del gestor Reenviado Finalizado

| Diario Tramitación Consulta Mantenimiento Ir | formes Administración Ventana Ayuda                      |
|----------------------------------------------|----------------------------------------------------------|
|                                              | Envío de Documentos: 000135                              |
| Datos <u>R</u> ecepción                      | Descripción:                                             |
| Datos <u>G</u> enerales Datos <u>F</u>       | OK A FISCALIZAR                                          |
| Expediente                                   |                                                          |
| Nº Expediente: 2014/0200ELECTROS U           | Descripción corta: Envío Mixto Tipo de Envío:            |
|                                              | OKA FISCALIZAR                                           |
| ecesidades Administrativas a Satisfacer:     | Centro Gestor:                                           |
| ueba tramitación electrónica                 | 00002 - CENTRO GESTOR PRUE                               |
|                                              | Leten anción                                             |
| Associado o Contrato Tipo do Bogot D. D.     | 10016202 COE PRUEBA DESARRC Y                            |
| Asociado a Contrato Tipo de Fago. DPa        |                                                          |
|                                              | Documentos Recepcionados:                                |
|                                              | Documentos Expediente:                                   |
| Trámite Guia Asociado:                       | Documento Descripcion                                    |
| ·                                            | 0200E0003519 Informe fiscalizacion (2014/12/11 18:19:41) |
| echa de Alta: 07/11/2014                     |                                                          |
|                                              |                                                          |
| stado de Validación: Validada Recepción      |                                                          |
|                                              |                                                          |
|                                              | Documentos Facturas:                                     |
|                                              | Factura Documento Descripción                            |
|                                              | 2014/G1400554 44633 Factura Firmada                      |
|                                              |                                                          |
|                                              |                                                          |
|                                              |                                                          |
|                                              |                                                          |
|                                              | 8                                                        |
|                                              |                                                          |
|                                              |                                                          |
|                                              | Estado :                                                 |
|                                              | 2 Fiscalizado                                            |
|                                              |                                                          |
|                                              | Expediente Intervención:                                 |
|                                              |                                                          |
|                                              |                                                          |
|                                              | Aceptar Cancelar                                         |
|                                              |                                                          |

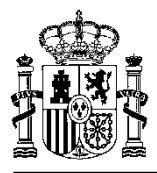

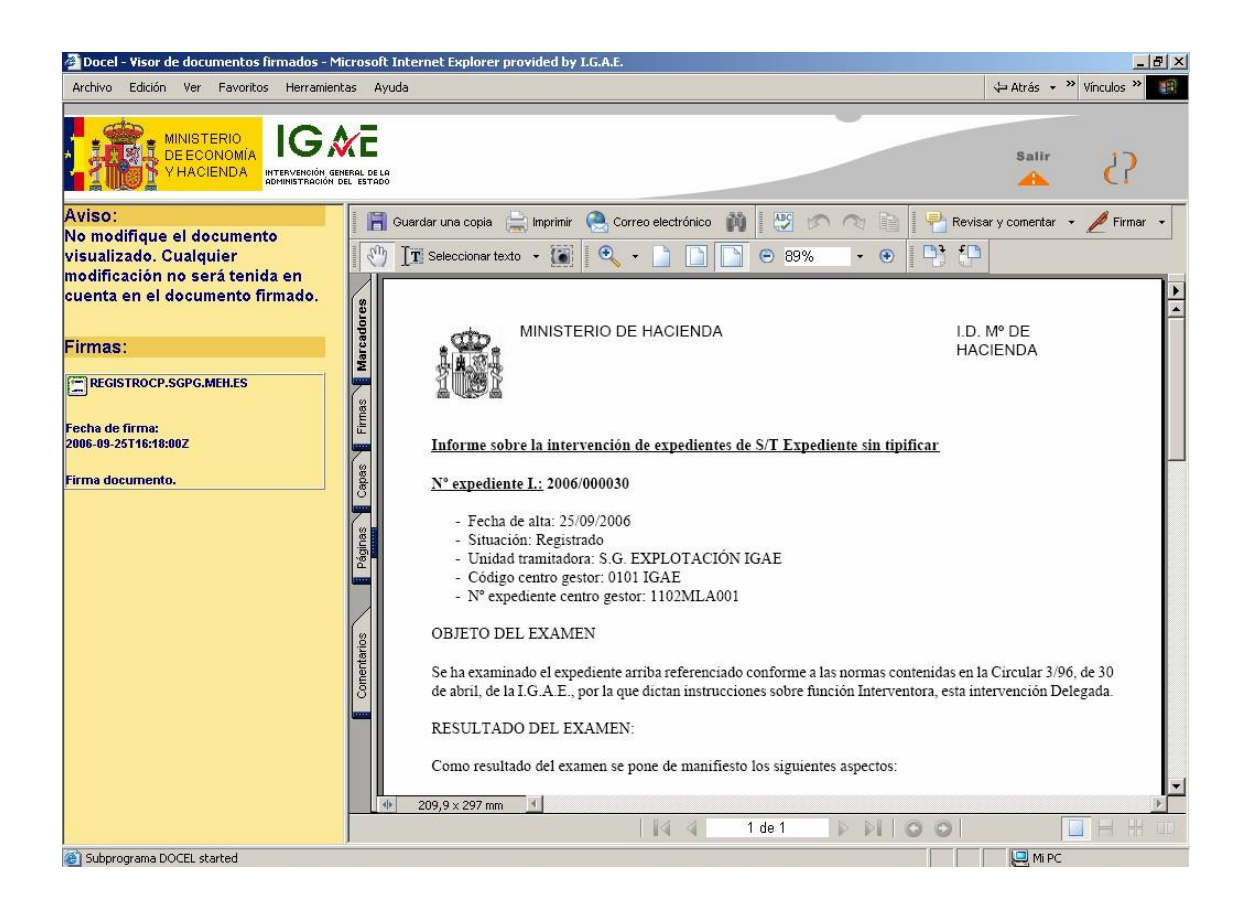

La finalización del envío se realizará de forma automática cuando el gestor tenga el documento contable objeto de fiscalización contabilizado.

Una vez finalizado un envío, se permite consultar cualquier documento enviado o descargado asociado al envío.

#### 4.1.3 Reenvío de documentos

Entendemos por reenvío de documentos a la acción a través de la cual aportamos documentos modificados (ej, incorporación de una nueva firma) o nuevos documentos a un expediente ya existente en la Intervención.

Un ejemplo claro de reenvío sería el envío de los documentos de un expediente una vez aprobado el gasto en el centro gestor para proceder a la contabilización de los documentos contables.

La operativa es similar a la de generación de un envío salvo que tenemos que indicar en la pantalla correspondiente el Número de expediente de Intervención (NEI) al que hace referencia el reenvío:

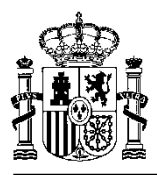

| 🞾 documenta - [expediente: 0200el | ECTROS]                       |                                                                                                    |
|-----------------------------------|-------------------------------|----------------------------------------------------------------------------------------------------|
| 🏷 Diario Tramitación Consulta Ma  | antenimiento Informes Admini  | istración Ventana Ayuda                                                                                                    |
| <u>1</u> 🕒 🖉 🖷 🛛 🖉 ?              |                               |                                                                                                    |
| Datos <u>R</u> ecepción           |                               |                                                                                                    |
| Datos <u>G</u> enerales           | Datos <u>P</u> resupuestarios | Datos Específicos                                                                                                    |
| Expediente                        |                               |                                                                                                    |
| Nº Expediente: 2014/0200ELE       | CTROS U. Organizativa:        | 0200 CONTRATACIÓN                                                                                                    |
| Necesidades Administrativas a Sa  | atisfacer:                    |                                                                                                    |
| prueba tramitación electrónica    | 4                             |                                                                                                    |
|                                   |                               | EJERCICIO 2014 🔄 🧾 📝 🔡 💱 🟹                                                                                                    |
| Asociado a Contrato Tipo de       | Pago: DPago Directo           | Trámitae Eigentados                                                                                                    |
| Tipo de Expediente: 0601 E        | EXPEDIENTES DE SUMINIST       | Incin Temes Lectedous Incin Temes che Alta : 07/11/2014 Documento Contable. Formas de Envío Concentro Administra                                                                                                    |
| Trámite Guia Asociado:            |                               | Social Documento Utimatico.     Set Envío de Documentos.                                                                                                    |
|                                   |                               | A Documento Ofimático.                                                                                                    |
| Fecha de Alta: 07/11/2014         | Fecha di                      | 2 Documento Unimatico.                                                                                                    |
| Estado de Validación: Validada B  | Becención                     | B Envío de Documentos. O Nuevo Envío   Reenvío                                                                                                    |
|                                   | (ecepcion                     | A The Expedience Porta/000007                                                                                                    |
|                                   |                               |                                                                                                    |
|                                   |                               | Bocumento contable.      Finite and the second second s |
|                                   |                               |                                                                                                    |
|                                   |                               | Aceptar Cancelar                                                                                                    |
|                                   |                               |                                                                                                    |
|                                   |                               |                                                                                                    |
|                                   |                               |                                                                                                    |
|                                   |                               |                                                                                                    |
|                                   |                               |                                                                                                    |
|                                   |                               | << < Pág1/1 >>> 🔽                                                                                                    |
|                                   |                               |                                                                                                    |
|                                   | _                             |                                                                                                    |
|                                   |                               |                                                                                                    |
|                                   |                               |                                                                                                    |
|                                   |                               |                                                                                                    |
|                                   |                               |                                                                                                    |
|                                   |                               |                                                                                                    |
|                                   |                               |                                                                                                    |
|                                   |                               |                                                                                                    |

Las pantallas siguientes muestran los pasos ejecutados hasta la finalización del reenvío.

Selección del/de los documentos a reenviar y clic sobre el icono

| DOCUMENTA - [EXPEDIENTE: 0200ELECTROS]        |                                                                                                    | – 8 × |
|-----------------------------------------------|----------------------------------------------------------------------------------------------------|-------|
| 🎨 Diario Tramitación Consulta Mantenimiento 📗 | nformes Administración Ventana Ayuda                                                                                                    | - 8 X |
| Lee Per L (2)                                 | Envlo de Documentos: 000136 Ejercicio Corriente: 2014                                                                                                    |       |
| Datos Recepción                               | Descripción:                                                                                                    |       |
| Datos <u>G</u> enerales Datos E               | REENVÍO DE DOCUMENTACIÓN PARA CONTABILIZAR                                                                                                    |       |
| - Expediente                                  |                                                                                                    |       |
| N* Expediente: 2014/0200ELECTROS U            | Descripción corte:   Envío Misto   Tipo de Envío:                                                                                                    |       |
|                                               | CONTABILIZAR OK C Induye Papel O A Fiscalizar   A Contabilizar                                                                                                    |       |
| Necesidades Administrativas a Satisfacer:     | Centro Gestor (Unided Tramiedore                                                                                                    |       |
| prueba tramitación electrónica                | 00002 - CENTRO GESTOR PRUE                                                                                                    |       |
|                                               | - Códian de Cestro Orizen del Erván                                                                                                    |       |
| Acociado a Contrato Tino de Pago: D-Pr        | 0015200 - INTERVENCIÓN PRUEI ▼ 0015202 COE PRUEBA DESARRC ▼                                                                                                    |       |
| The second a conduct of the second age.       |                                                                                                    |       |
| Tipo de Expediente: 0601 EXPEDIENTES          | Locumentos del Envio:                                                                                                    |       |
|                                               | Documentos Explaiante:                                                                                                    |       |
| Trámite Guia Asociado:                        | раничина и предоктати и предоктати и пред |       |
|                                               |                                                                                                    |       |
| Fecha de Alta: 07/11/2014                     |                                                                                                    |       |
| Estado de Validación: Validada Recepción      |                                                                                                    |       |
|                                               |                                                                                                    |       |
|                                               |                                                                                                    |       |
|                                               | Documentos Facturas:                                                                                                    |       |
|                                               | Alter a Doumento Descripción                                                                                                    |       |
|                                               |                                                                                                    |       |
|                                               |                                                                                                    |       |
|                                               |                                                                                                    |       |
|                                               |                                                                                                    |       |
|                                               |                                                                                                    |       |
|                                               |                                                                                                    |       |
|                                               |                                                                                                    |       |
|                                               | Estado : Efectuar Reenvio - Servicios Web                                                                                                    |       |
|                                               |                                                                                                    |       |
|                                               |                                                                                                    |       |
|                                               | Expediente Intervención:                                                                                                    |       |
|                                               | E014/0000/ Efectúa el recevina través de los Servicios Web                                                                                                    |       |
|                                               |                                                                                                    |       |
|                                               | Generar Trámite Cancelar                                                                                                    |       |
|                                               |                                                                                                    |       |
|                                               |                                                                                                    |       |

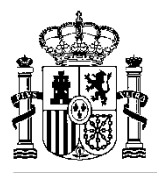

| DOCUMENTA - JEXPEDIENTE: 0200ELECTROSI             |                                                        |                                       |                                  |  |
|----------------------------------------------------|--------------------------------------------------------|---------------------------------------|----------------------------------|--|
| Diario Tramitación Consulta Mantenimiento Informes | s Administración Ventana Ayuda                         |                                       |                                  |  |
|                                                    | de Documentos: 000136 Ejercicio Ce                     | orriente: 2014                        |                                  |  |
| Datos Recepción                                    | scripción:                                             |                                       |                                  |  |
| Datos Generales Datos F                            | ENVÍO DE DOCUMENTACIÓN PARA COI                        | VTABILIZAR                            |                                  |  |
| - Expediente                                       |                                                        |                                       |                                  |  |
| Nº Expediente: 2014/0200ELECTROS U                 | scripción corta: Envío Mixto<br>DNTABILIZAR OK Incluye | Papel O A Fiscalizar                  |                                  |  |
| Necesidades Administrativas a Satisfacer:          | tro Costor                                             | Clusided Tramitedore                  |                                  |  |
| prueba tramitación electrónica                     | 1002 - CENTRO CESTOR PRIJE                             | 00001 - LINIDAD TRAM PRUEBA           |                                  |  |
|                                                    |                                                        |                                       |                                  |  |
| Inter                                              | rvención:                                              | Código de Centro Origen del Envío:    |                                  |  |
| Asociado a Contrato Tipo de Pago: DPe              | 16200 - INTERVENCION PRUEI                             | 0016202 COE PRUEBA DESARRC            |                                  |  |
| Doc                                                | cumentos del Envío:                                    |                                       |                                  |  |
| Tipo de Expediente: 0601 EXPEDIENTES               | Documentos Expediente:                                 |                                       |                                  |  |
|                                                    | Documento                                              | Descripción                           | <u> </u>                         |  |
| Irâmite Guia Asociado:                             | * \$D\$0200E12969 OK                                   |                                       |                                  |  |
| Facha da Altari (0311110014                        | DO                                                     | CUMENTA                               |                                  |  |
| recha de Alta. 07/11/2014                          |                                                        |                                       |                                  |  |
| Estado de Validación: Validada Becención           |                                                        | Se va a establecer contacto con los S | Servicios Web de Iris.           |  |
|                                                    |                                                        | Este proceso puede durar varios min   | utos en función del estado       |  |
|                                                    |                                                        | de las comunicaciones.                |                                  |  |
|                                                    | Documentos Facturas:                                   | En cualquier caso no corte el proceso | o y espere respuesta.            |  |
|                                                    | Factura                                                |                                       | <u> </u>                         |  |
|                                                    | 2014/G1400554 44                                       |                                       |                                  |  |
|                                                    |                                                        |                                       | Aceptar                          |  |
|                                                    |                                                        |                                       |                                  |  |
|                                                    |                                                        |                                       |                                  |  |
|                                                    |                                                        |                                       |                                  |  |
| 2                                                  | 2                                                      |                                       |                                  |  |
|                                                    |                                                        |                                       | •                                |  |
|                                                    |                                                        |                                       |                                  |  |
| Esta                                               | ado :                                                  | _                                     | Efectuar Reenvío - Servicios Web |  |
| 0.Nd                                               | lo enviado                                             |                                       |                                  |  |
|                                                    |                                                        |                                       |                                  |  |
| Expe                                               | ediente Intervención:                                  |                                       |                                  |  |
| 2014                                               | 4/000007                                               |                                       |                                  |  |
|                                                    |                                                        |                                       |                                  |  |
|                                                    | <u>G</u> enerar T                                      | rámite                                | Cancelar                         |  |
|                                                    |                                                        |                                       |                                  |  |

Una vez efectuado el reenvío, se muestra un mensaje para descargar e incorporar el "Acuse de recibo".

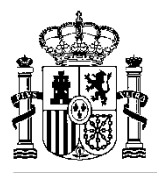

| DOCUMENTA - [EXPEDIENTE: 0200ELECTROS]         |                                                                        |  |  |  |
|------------------------------------------------|------------------------------------------------------------------------|--|--|--|
| 🔆 Diario Tramitación Consulta Mantenimiento I  | informes Administración Ventana Ayuda                                  |  |  |  |
| <b>1 1 2 4 4 4 4 4</b>                         | Envío de Documentos: 000136 Ejercicio Corriente: 2014                  |  |  |  |
| Datos <u>R</u> ecepción                        | Descripción:                                                           |  |  |  |
| Datos <u>G</u> enerales Datos E                | REENVÍO DE DOCUMENTACIÓN PARA CONTABILIZAR                             |  |  |  |
| - Expediente                                   |                                                                        |  |  |  |
| N <sup>®</sup> Expediente: 2014/0200ELECTROS U | CONTABILIZAR OK     CONTABILIZAR OK     OA Fiscalizar @ A Contabilizar |  |  |  |
| Necesidades Administrativas a Satisfacer:      | Contro Gaster                                                          |  |  |  |
| prueba tramitación electrónica                 | 00001 - CENTRO GESTOR PRUE                                             |  |  |  |
|                                                |                                                                        |  |  |  |
| Asociado a Contrato Tipo de Pago: DPe          | Outige 200 - INTERVENCIÓN PRUEI     Outige de Centro Unigen del Chino  |  |  |  |
|                                                | Documentos del Envío:                                                  |  |  |  |
| Tipo de Expediente: 0601 EXPEDIENTES           | Documentos Expediente:                                                 |  |  |  |
| Trémite Quie Associates                        | Documento Descripción                                                  |  |  |  |
| Iramite Gula Asociauo.                         | SD\$0200E12969 OK                                                      |  |  |  |
| Fecha de Alta: 07/11/2014                      | DOCUMENTA                                                              |  |  |  |
|                                                |                                                                        |  |  |  |
| Estado de Validación: Validada Recepción       | El Aques de Basilho se ha importado serrestamente                      |  |  |  |
|                                                | ¿Desea visualizar el documento?                                        |  |  |  |
|                                                | Documentos Facturas:                                                   |  |  |  |
|                                                | Factura Do                                                             |  |  |  |
|                                                | Com 2014/G1400554 44633 Sí No                                          |  |  |  |
|                                                |                                                                        |  |  |  |
|                                                |                                                                        |  |  |  |
|                                                |                                                                        |  |  |  |
|                                                |                                                                        |  |  |  |
|                                                |                                                                        |  |  |  |
|                                                | <u> </u>                                                               |  |  |  |
|                                                | - Estado :                                                             |  |  |  |
|                                                | 5 Reenviado                                                            |  |  |  |
|                                                |                                                                        |  |  |  |
|                                                | Expediente Intervención:                                               |  |  |  |
|                                                | 2014/000007                                                            |  |  |  |
|                                                |                                                                        |  |  |  |
|                                                | Generar Trámite Qancelar                                               |  |  |  |
|                                                |                                                                        |  |  |  |

A continuación, haciendo clic sobre el botón "Generar trámite", se incorpora a la tramitación del expediente un nuevo paso de "Reenvíos de Documentos".

| DOCUMENTA - [EXPEDIENTE: 0200ELECTROS]                                               |                                                                                                    |                                               |
|--------------------------------------------------------------------------------------|----------------------------------------------------------------------------------------------------|-----------------------------------------------|
| 🔆 Diario Tramitación Consulta Mantenimiento Informes Adr                             | ninistración Ventana Ayuda                                                                                                    |                                               |
|                                                                                      |                                                                                                    |                                               |
| Datos Recepción                                                                      |                                                                                                    |                                               |
| Datos <u>G</u> enerales Datos <u>P</u> resupuestarios                                | Datos Específicos                                                                                                    |                                               |
| Expediente           Nº Expediente:         2014/0200ELECTROS         U. Organizativ | a: 0200 CONTRATACIÓN                                                                                                    |                                               |
|                                                                                      |                                                                                                    |                                               |
| Necesidades Administrativas a Satisfacer:                                            | B TRAMITACIÓN DEL EXPEDIENTE                                                                                                    | <b>×</b>                                      |
| prueba tramitación electronica                                                       | EJERCICIO 2014 💌 📰 📝 📝 🗐                                                                                                    |                                               |
| Asociado a Contrato Tipo de Pago: DPago Directo                                      | Trámites Elecutados                                                                                                    | Envío de Documentos                           |
| Tine de Expediente: 0501 EXDEDIENTES DE SUMINIS                                      | Inicio Tramitación. Paso: 1 Fecha Alta : 07/11/2014                                                                                            | Código 000136 NEI: 2014/000007                |
|                                                                                      | Documento Contable. Paso: 2 Fecha Alta: 07/11/2014 RC (C)<br>Documento Administrativo. Paso: 3 Fecha Alta: 07/11/2014 CERTIFICADO              |                                               |
| Trámite Guia Asociado:                                                               | Documento Ofimático. Paso: 4 Fecha Alta : 11/11/2014 ACUERDO FRIMAD                                                                            | Descripción:                                  |
| ,                                                                                    | Envio de Documentos. Paso: 5 Fecha Alta: 11/11/2014 PRUENA NEI: 2014/<br>Documento Ofimático. Paso: 7 Fecha Alta: 14/11/2014 doc.sin firma     |                                               |
| Fecha de Alta: 07/11/2014 Fecha d                                                    | <ul> <li></li></ul>                                                                                                    | REENVIO DE DOCUMENTACION PARA<br>CONTABILIZAR |
| Ectado de Validación: Validada Roconción                                             | 🖶 📅 Envío de Documentos. Paso: 10 Fecha Alta : 17/11/2014 AD Y MÁS NEI: 201                                                                    |                                               |
| L'stado de Validación.  Validada Necepción                                           | Envio de Documentos: Paso: 12 Fecha Alta: 18/11/2014 NEI: 2014/000003<br>Documento Ofimático. Paso: 14 Fecha Alta: 10/12/2014 prueba sin firma |                                               |
|                                                                                      | Documento Contable. Paso: 16 Fecha Alta : 11/12/2014 OK                                                                                        |                                               |
|                                                                                      | Envio de Documentos. Paso: 17 Fecha Alta: 11/12/2014 UK A FISCALIZAR P<br>B - Reenvios                                                         |                                               |
|                                                                                      | 🚟 Reenvio de Documentos, Paso: 18 Fecha Alta : 11/12/2014 CONTABI                                                                              |                                               |
|                                                                                      |                                                                                                    |                                               |
|                                                                                      |                                                                                                    |                                               |
|                                                                                      |                                                                                                    |                                               |
|                                                                                      |                                                                                                    |                                               |
|                                                                                      |                                                                                                    |                                               |
|                                                                                      | 4 III                                                                                                    | <u> </u>                                      |
|                                                                                      | << < Pég1/2 > >> V                                                                                                    |                                               |
|                                                                                      |                                                                                                    |                                               |
|                                                                                      |                                                                                                    |                                               |
|                                                                                      |                                                                                                    |                                               |
|                                                                                      |                                                                                                    |                                               |
|                                                                                      |                                                                                                    |                                               |

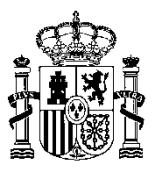

La recuperación de documentos desde la Intervención hasta el **DocumentA** de SOROLLA se realiza exactamente igual que se indica en el punto 4.1.2, mostrándose en las pantallas siguientes la sucesión de pasos dentro de la operativa.

| 🤔 documenta                                                                             |                                                                                              |  |  |  |  |
|-----------------------------------------------------------------------------------------|----------------------------------------------------------------------------------------------|--|--|--|--|
| Diario Tramitación Consulta Mantenimiento Infor <u>mes Administración Ventana Avuda</u> |                                                                                              |  |  |  |  |
|                                                                                         | Envío de Documentos: 000136                                                                  |  |  |  |  |
|                                                                                         | Descripción:                                                                                 |  |  |  |  |
|                                                                                         | REENVÍO DE DOCUMENTACIÓN PARA CONTABILIZAR                                                   |  |  |  |  |
|                                                                                         | CONTABILIZAR OK Contabilitar                                                                 |  |  |  |  |
|                                                                                         | Centro Gestor: Unidad Tramitadora:                                                           |  |  |  |  |
|                                                                                         | 00002 - CENTRO GESTOR PRUE                                                                   |  |  |  |  |
|                                                                                         | Intervención: Código de Centro Origen del Envío:                                             |  |  |  |  |
|                                                                                         | 0016200 - INTERVENCIÓN PRUEI 🗾 0016202 COE PRUEBA DESARRC 🛫                                  |  |  |  |  |
|                                                                                         | Documentos del Envío:                                                                        |  |  |  |  |
|                                                                                         | Documentos Expediente:                                                                       |  |  |  |  |
|                                                                                         | Documento Descripción                                                                        |  |  |  |  |
|                                                                                         | S \$D\$0200E12969 OK                                                                         |  |  |  |  |
|                                                                                         | Servicios WEB                                                                                |  |  |  |  |
|                                                                                         | Eetado:  Preenvado Expediente Intervención:  Part / 000007  Aceptar Einalizar Envío Cancelar |  |  |  |  |

| 🥬 documenta                                      |                                                                 |   |
|--------------------------------------------------|-----------------------------------------------------------------|---|
| Diario Tramitación Consulta Mantenimiento Inform | nes Administración Ventana Ayuda                                | 1 |
|                                                  | Envío de Documentos: 000136                                     |   |
|                                                  | Descripción:                                                    |   |
|                                                  | REENVÍO DE DOCUMENTACIÓN PARA CONTABILIZAR                      |   |
|                                                  |                                                                 |   |
|                                                  | Descripción corta: Envío Mixto Tipo de Envío:                   |   |
|                                                  | CONTABILIZAR OK 🗖 Incluye Papel O A Fiscalizar @ A Contabilizar |   |
|                                                  | Centro Gestor: Unidad Tramitadora:                              |   |
|                                                  | 00002 - CENTRO GESTOR PRUE                                      |   |
|                                                  | Intervención: Código de Centro Origen del Envío:                |   |
|                                                  | 0016200 - INTERVENCION PRUEI                                    |   |
|                                                  | Documentos del Envío:                                           |   |
|                                                  | Documentos Expediente:                                          |   |
|                                                  | Documento Descripción A                                         |   |
|                                                  |                                                                 |   |
|                                                  | DOCUMENTA                                                       |   |
|                                                  |                                                                 |   |
|                                                  |                                                                 |   |
|                                                  | Documento \$D\$0200E12969 contabilizado correctamente           |   |
|                                                  | Documentos Facturas:                                            |   |
|                                                  | Calification                                                    |   |
|                                                  | Peepeir                                                         |   |
|                                                  |                                                                 |   |
|                                                  |                                                                 |   |
|                                                  |                                                                 |   |
|                                                  | 8                                                               |   |
|                                                  |                                                                 |   |
|                                                  | - Estado -                                                      |   |
|                                                  | 5 Reenviado                                                     |   |
|                                                  |                                                                 |   |
|                                                  | Expediente Intervención:                                        |   |
|                                                  | 2014/000007                                                     |   |
|                                                  |                                                                 |   |
|                                                  | <u>A</u> ceptar <u>F</u> inalizar Envío <u>C</u> ancelar        |   |
|                                                  |                                                                 |   |

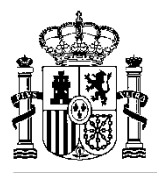

| Documenta                                      |                                                               |
|------------------------------------------------|---------------------------------------------------------------|
| Diario Tramitación Consulta Mantenimiento Info | rmes Administración Ventana Ayuda                             |
| <b>3 D≥ *2</b> ® ∎×& ?                         | Envío de Documentos: 000136                                   |
|                                                | [ Descripción:                                                |
|                                                | REENVIO DE DOCUMENTACIÓN PARA CONTABILIZAR                    |
|                                                |                                                               |
|                                                | Descripción conte                                             |
|                                                |                                                               |
|                                                |                                                               |
|                                                | Centro Gestor: Unided Tramitadora:                            |
|                                                |                                                               |
|                                                | Intervención:                                                 |
|                                                | 0016200 - INTERVENCIÓN PRUEI 🔪 🛛 0016202 COE PRUEBA DESARRO 🔽 |
|                                                | Documentos del Envío:                                         |
|                                                | Documentos Expediente:                                        |
|                                                | Documento Descripción                                         |
|                                                | C   SD\$0200E12969 OK                                         |
|                                                | DOCUMENTA                                                     |
|                                                |                                                               |
|                                                | El desumento 5D50300513050 ten uría se ha importado           |
|                                                | Correctamente                                                 |
|                                                | ¿Desea visualizar el documento?                               |
|                                                | Documentos Facturas:                                          |
|                                                |                                                               |
|                                                | Sí No                                                         |
|                                                |                                                               |
|                                                |                                                               |
|                                                |                                                               |
|                                                |                                                               |
|                                                |                                                               |
|                                                | · · · · · · · · · · · · · · · · · · ·                         |
|                                                | - Estado                                                      |
|                                                | 5 Reenviado                                                   |
|                                                |                                                               |
|                                                | Expediente Intervención:                                      |
|                                                | 2014/000007                                                   |
|                                                |                                                               |
|                                                | Acentar Finalizar Envío Cancelar                              |
|                                                |                                                               |
|                                                |                                                               |

| C\Users\EXCC0077\AppData\Local\Temp\visor1451599492272681386.html                                                                                                    |                     | <b>h</b> ★≎ |
|----------------------------------------------------------------------------------------------------|---------------------|-------------|
|                                                                                                    | Visor de Documentos |             |
| Documento firmado  1º Firma ENTONO DEARROLLO PRUEBAS IGAE Entorio CASE Entorio CASE Entorio CASE Filma 2: 0A Filma 2: 0A Filma 2: 0A Filma Valida Fecha de firma: 2014-12-12:00:25:26 CET | <text></text>       | _<br>■<br>■ |

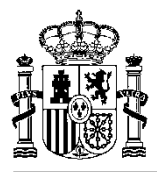

| DOCUMENTA                                       |                                                                |
|-------------------------------------------------|----------------------------------------------------------------|
| Diario Tramitación Consulta Mantenimiento Infor | nes Administración Ventana Avuda                               |
|                                                 | Elivo de Doculientos, ou 130                                   |
|                                                 |                                                                |
|                                                 |                                                                |
|                                                 |                                                                |
|                                                 | Descripción conta: Envio Mixto Inpo de Envio:                  |
|                                                 | UNITABILIZAROK I. Induye Papel O'A Fiscalizar @ A Contabilizar |
|                                                 | Centro Gestor: Unided Tramitadore:                             |
|                                                 | 00002 - CENTRO GESTOR PRUEI VIDAD TRAM. PRUEBA V               |
|                                                 | Intervención: Código de Centro Origen del Envío:               |
|                                                 | 0016200 - INTERVENCIÓN PRUEI 🗾 0016202 COE PRUEBA DESARRE 👻    |
|                                                 | Documentos del Envío:                                          |
|                                                 | Documentos Expediente:                                         |
|                                                 | Documento Descripción                                          |
|                                                 | S \$0\$00212969 OK                                             |
|                                                 |                                                                |
|                                                 |                                                                |
|                                                 |                                                                |
|                                                 | Los documentos se han incorporado correctamente.               |
|                                                 | Documentos Facturas:                                           |
|                                                 | Factura D                                                      |
|                                                 | 🙀 👧 2014/G1400554 44633                                        |
|                                                 |                                                                |
|                                                 |                                                                |
|                                                 |                                                                |
|                                                 |                                                                |
|                                                 | 2                                                              |
|                                                 |                                                                |
|                                                 |                                                                |
|                                                 |                                                                |
|                                                 | p Reenvidu                                                     |
|                                                 | Expediente Intervención                                        |
|                                                 | 2014/000007                                                    |
|                                                 |                                                                |
|                                                 | Angeter Finding Finding Finding                                |
|                                                 |                                                                |
|                                                 |                                                                |

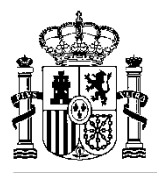

| 4 De To (X) ? | Envío de Documentos: 000136  Descripción:  REENVÍO DE DOCUMENTACIÓN PARA CONTABILIZAR                                                                                                    |
|---------------|----------------------------------------------------------------------------------------------------|
|               | Descripción corta: Tipo de Envío.                                                                                                    |
|               | Centro Gestor:<br>00002 - CENTRO GESTOR PRUEI UNIDAD TRAM. PRUEBA V                                                                                                    |
|               | Intervención:<br>0016200 - INTERVENCIÓN PRUEL CÓdigo de Centro Origen del Envio:<br>0016202 COE PRUEBA DESARRC -                                                                                                    |
|               | Documentos del Envio:<br>Documentos Expediente:                                                                                                    |
|               | Documentos Facturas:<br>Pectura<br>Pectura<br>Pertura<br>Pertura |
|               | Estado:<br>5 Reenviado Expediente Intervención: 2014/000007                                                                                                    |
|               | Aceptar Einalizar Envío Cancelar                                                                                                    |

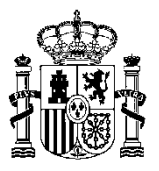

## 5. Caja fija y pagos a justificar

Las cuentas justificativas electrónicas de caja fija y pagos a justificar se generarán siempre desde el módulo de **DocumentA**, si bien toda la tramitación puede realizarse directamente desde el módulo de **Justificantes del gasto**.

Ahora bien, para tramitar electrónicamente la cuenta justificativa generada al margen de un expediente de Documenta, en el momento de su generación, se deberá marcar la casilla "**Tramitación electrónica**" en las respectivas pantallas de justificación tanto de caja fija como de pagos a justificar.

| Justificación de Anticipos de Caja Fija      |                                                   |           |                          |                           |                              |  |
|----------------------------------------------|---------------------------------------------------|-----------|--------------------------|---------------------------|------------------------------|--|
| Parámetros de sele<br>Rango de Fechas Desde: | ección de justifican<br>11/01/2014 Hasta: 21/11/2 | Buscar    |                          | Fecha de<br>Justificación |                              |  |
| Ejero<br>Aplicación                          | cicio Orgánica Funcional<br>4 💌 🗾 🗌               | Económica | Añadir Búso              | ueda                      | 21/11/2014                   |  |
| Agrupación de Gasto<br>Transferencia nº      |                                                   |           | Selecciona<br>Anular Sel | ar Todos<br>ección        | Tramitación 🗖<br>Electrónica |  |
| Orden interna pago<br>Unidad Organizativa    |                                                   |           | Acepta                   | ľ                         | Cancelar                     |  |
| Nº Req. Factura                              | Importe Imputado                                  | Importe   | e IVA                    | Impor                     | te Retención                 |  |
|                                              |                                                   |           |                          |                           |                              |  |
|                                              |                                                   |           |                          |                           |                              |  |
|                                              |                                                   |           |                          |                           |                              |  |
|                                              |                                                   |           |                          |                           |                              |  |

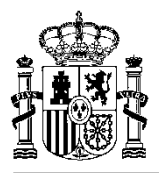

| Justificación de Libramientos de Pagos a Justificar                                                                                                    | ×                           |
|----------------------------------------------------------------------------------------------------|-----------------------------|
| Libramiento: 00-0000000000000000000000000000000000                                                                                                    |                             |
| DATOS GENERALES DEL LIBRAMIENTO: 00-000000000000000000                                                                                                    | FACTURAS ASOCIADAS          |
| Descripción: EXPLICACIÓN MJ.<br>Importe Total: 1.000,00 Euros.<br>Fecha Recepción: 02/07/2014 Fecha Límite Justif.: 02/10/2014<br>Datos del reintegro<br>Importe: 1.000,00 Euros.<br>N° Carta Pago: Fecha: |                             |
| Fecha Justificación:                                                                                                    | Tramitación Electrónica 🛛 🗖 |
| Aceptar Cancelar                                                                                                    |                             |

Al activar la casilla de **"Tramitación electrónica"**, se generará de manera automática un expediente del tipo ACF o Pagos a Justificar, según corresponda, que incluirá todos los justificantes y su respectiva cuenta justificativa.

| ustificación de Anticipos de Caja Fija                                                     |                                                                                       |                                            |            |                      |                           |  |
|--------------------------------------------------------------------------------------------|---------------------------------------------------------------------------------------|--------------------------------------------|------------|----------------------|---------------------------|--|
| Parámetros de<br>Rango de Fechas Dese                                                      | <b>selección de justific</b><br>de: 01/01/2014 Hasta: 21<br>Ejercicio Orgánica Funcic | <b>cantes</b><br>/11/2014<br>mal Económica | E<br>Añadi | Buscar<br>r Búsqueda | Fecha de<br>Justificación |  |
| Aplicación 🎲 🔄                                                                             | 2014 💌 16                                                                             |                                            |            | ccionar Todos        | Tramitación 🗖             |  |
| Transferencia nº<br>Orden interna pago                                                     | ····                                                                                  |                                            | Anul       | ar Selección         | Electrónica               |  |
| N <sup>®</sup> Reg. Factura                                                                | Importe Imputado                                                                      | Importe IV/                                | A          | Importe F            | Cancelar<br>Retención     |  |
| 00-2014/_0000002           ✓         00-2014/_0000003           ✓         00-2014/_0000004 | 6.500,12<br>3.200,45                                                                  |                                            |            |                      |                           |  |
|                                                                                            |                                                                                       |                                            |            |                      |                           |  |
|                                                                                            |                                                                                       |                                            |            |                      |                           |  |
|                                                                                            |                                                                                       |                                            |            |                      |                           |  |

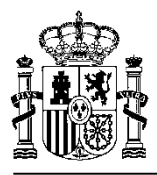

| 😽 Justificación de Anticipos de Caja Fi | ija 🚺         |
|-----------------------------------------|---------------|
| Fecha de Justificación 21/11/2          | 2014 Aceptar  |
| Nº Expediente Gestor                    | Cancelar      |
| Aplicaciones                            | Importe       |
| 16.01 134M 203                          | 286,77        |
| 16.01                                   |               |
| fecha de justificación 2                | 1/11/2014. 84 |
| TOTAL IVA:                              |               |
| Descuentos                              | Importe       |
|                                         |               |
| TOTAL DESCUENTOS:                       |               |
|                                         |               |

| Image: Second state in the second state in the second s |
|----------------------------------------------------------------------------------------------------|
|                                                                                                    |
| Nº de Cuenta Justificativa ACF<br>Se va a generar una cuenta<br>justificativa ACE con el púmero:                                                                                                    |
| 2014 / D0005<br>Cancelar                                                                                                    |
|                                                                                                    |
|                                                                                                    |

Al pulsar sobre el botón "Aceptar", además de generarse la cuenta justificativa, se crea un expediente de reposición de ACF cuya tramitación deberá continuarse a través del módulo de **DocumentA**. La siguiente pantalla indica al usuario la numeración de dicho expediente.

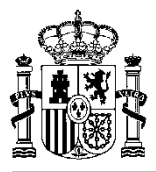

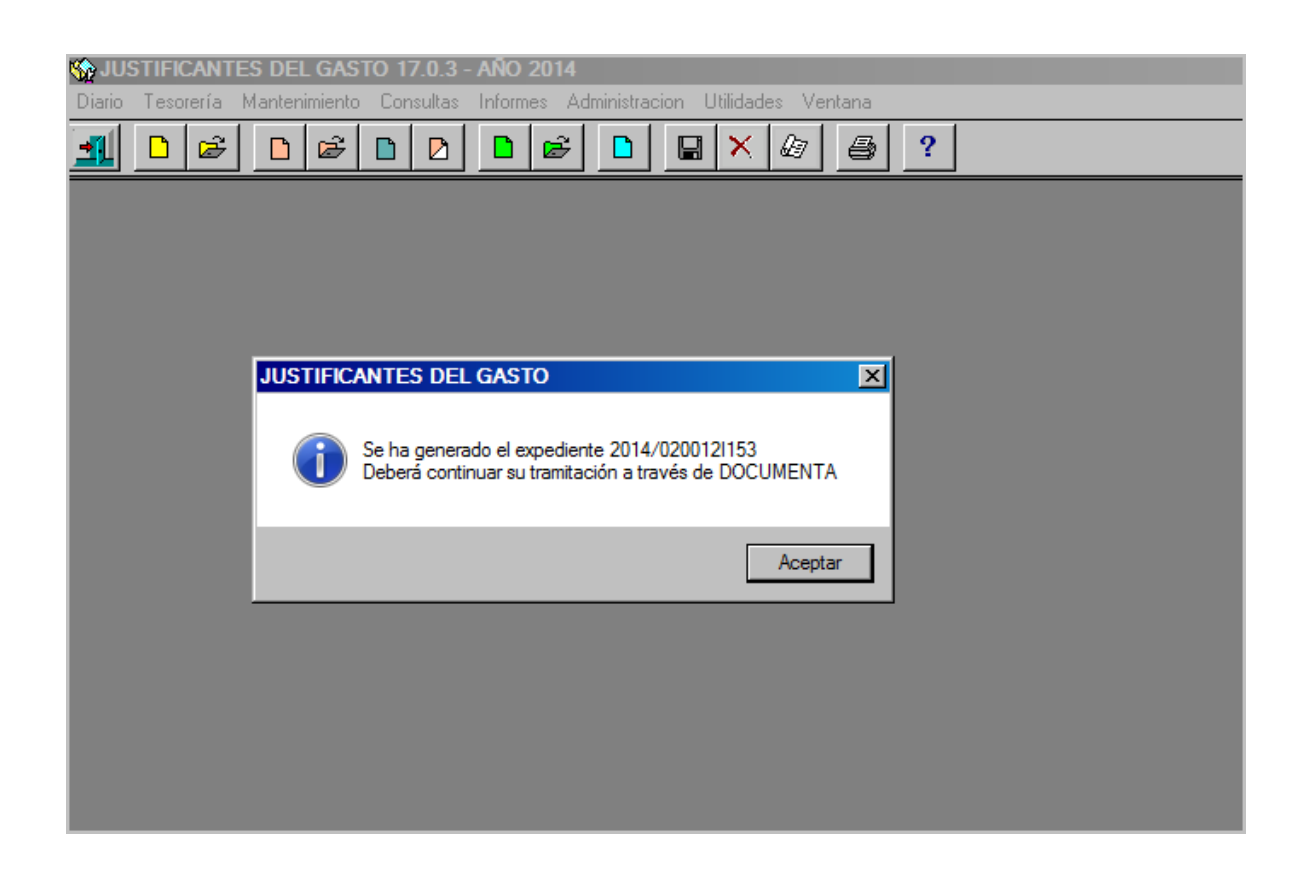

Ya en el módulo de **DocumentA** recuperamos el expediente. La pantalla siguiente muestra el aspecto de un expediente de reposición de ACF.

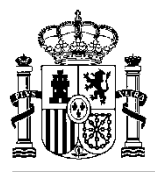

| DOCUMENTA - [EXPEDIENTE: 0200121153]                                                                              |  |
|----------------------------------------------------------------------------------------------------|--|
| 🗞 Diario Tramitación Consulta Mantenimiento Informes Administración Ventana Ayuda                                 |  |
|                                                                                                    |  |
| Datos <u>G</u> enerales Datos <u>P</u> resupuestarios Datos R <u>e</u> posición                                   |  |
| Expediente           Nº Expediente:         2014/020012I153         U. Organizativa:         0200 280120 D.G.P.C. |  |
| Necesidades Administrativas a Satisfacer:                                                                         |  |
| Cuenta justificativa 2014/00005                                                                                   |  |
| Asociado a Contrato Tipo de Pago: A ACF     Datos Administrativos                                                 |  |
| Image: Tipo de Expediente:                                                                                        |  |
| I Trámite Guia Asociado:                                                                                          |  |
| Fecha de Alta:       21/11/2014         Fecha de Inicio de la Tramitación:       21/11/2014                       |  |
| Estado de Validación: Validada Reposición                                                                         |  |
|                                                                                                    |  |

En la pestaña "Datos Reposición", observamos que a la casilla de "Mantenimiento de la Cuenta Justificativa" se ha volcado el número de cuenta justificativa generada desde el módulo de Justificantes del Gasto.

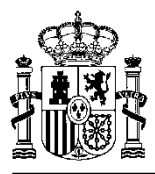

|          | MENTA -                                                                       | [EXPEDIENTE: 02   | 20012[153]                           |                                |  |  |
|----------|-------------------------------------------------------------------------------|-------------------|--------------------------------------|--------------------------------|--|--|
| ờ Diario | Tramitaci                                                                     | ón Consulta Mante | enimiento Informes Administración Ve | entana Ayuda                   |  |  |
| <b>3</b> | ê -                                                                           | <u>e</u> 🛛 🕹      | 2 ?                                  |                                |  |  |
| [        | Datos <u>G</u> enerales Datos <u>P</u> resupuestarios <b>Datos Reposición</b> |                   |                                      |                                |  |  |
| 1        | Nif del H                                                                     | abilitado: S2816  | 016F DIRECCIÓN GENERAL DE P          | ROTECCIÓN CIVIL                |  |  |
| R        | NIF<br>Ter.                                                                   | NIF Tercero       | Descripción Tercer                   | o Registro\Consul▲<br>Facturas |  |  |
|          |                                                                               | 05409896C         | nuevo proveedor                      | 00 - 2014/ 000                 |  |  |
|          |                                                                               | A83164632         | Formación Tecnológica, S.A.          | 00 - 2014/ 000                 |  |  |
|          |                                                                               |                   |                                      |                                |  |  |
|          |                                                                               | A83321646         | FUJITSU ESPAÑA, S.A.                 | 00 - 2014/ 000                 |  |  |
|          | <br>                                                                          | A83321646         | FUJITSU ESPAÑA, S.A.                 |                                |  |  |
|          | <br><br>                                                                      | A83321646         | FUJITSU ESPAÑA, S.A.                 | 00 - 2014/ 000                 |  |  |

En esta misma pantalla, moviendo hacia la derecha la barra de desplazamiento del resumen de justificantes asociados al expediente, observamos que viene marcado por defecto el indicador de **"Soporte Electrónico"**, tal y cómo se puede ver en la pantalla siguiente:

| DOCUMENTA - [EXPEDIENTE: 02001                                                                                                    | 121154]                                                             |                                  |                           |  |  |  |
|----------------------------------------------------------------------------------------------------|---------------------------------------------------------------------|----------------------------------|---------------------------|--|--|--|
| ờ Diario Tramitación Consulta Mantenimi                                                                                                    | ento Informes Admir                                                 | nistración Ventana Ayuda         | 1                         |  |  |  |
|                                                                                                    |                                                                     |                                  |                           |  |  |  |
| Datos <u>G</u> enerales                                                                                                    | Datos <u>P</u> resupue                                              | starios                          | Datos R <u>e</u> posición |  |  |  |
| Nif del Habilitado: S2816016                                                                                                    | Nif del Habilitado: S2816016F DIRECCIÓN GENERAL DE PROTECCIÓN CIVIL |                                  |                           |  |  |  |
| Descripción Ter                                                                                                    | rcero                                                               | Registro\Consulta de<br>Facturas | Soporte 🔺<br>Electrónico  |  |  |  |
| nuevo proveedor                                                                                                    |                                                                     | 00 - 2014/ 0000002               |                           |  |  |  |
| Formación Tecnológica, S.A.                                                                                                    |                                                                     | 00 - 2014/ 0000004               |                           |  |  |  |
| FUJITSU ESPANA, S.A.                                                                                                    |                                                                     | 00 - 2014/ 0000003               |                           |  |  |  |
|                                                                                                    |                                                                     |                                  |                           |  |  |  |
| •                                                                                                    |                                                                     |                                  |                           |  |  |  |
| Mantenimiento de la Cuenta Justificativa: 2014/00005   Documento Contable de Reposición:       Fecha de Aprobación:     Generar Cuenta Electrónica |                                                                     |                                  |                           |  |  |  |
|                                                                                                    |                                                                     |                                  |                           |  |  |  |

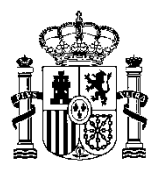

Este indicador es el que, al generar la relación de justificantes asociados a la cuenta justificativa electrónica, distinguirá aquellos cuya justificación electrónica incluye todos los documentos relacionados con el justificante, de aquellos cuya justificación se realiza también en soporte papel. En el siguiente ejemplo, observamos el resultado en la relación de justificantes asociados a la cuenta justificativa, de haber desmarcado la casilla de "Justificación Electrónica" del justificante con número de orden 3:

| Image: Control of Control of Contro                                 |                       |                                                          |                                           |                                                                                                    |                                                                                                    | 1                                                                                                    |                                                                                                    |                                                                          |  |
|----------------------------------------------------------------------------------------------------|-----------------------|----------------------------------------------------------|-------------------------------------------|----------------------------------------------------------------------------------------------------|----------------------------------------------------------------------------------------------------|----------------------------------------------------------------------------------------------------|----------------------------------------------------------------------------------------------------|--------------------------------------------------------------------------|--|
|                                                                                                    | C:\Users\SG           | GCC0049\AppData\Local\Temp\\                             | /isor78082097499199287                    | 7.html ,0 💌                                                                                                    | 🛨 🗡 🥝 Visor de d                                                                                                    | documentos firmados 🗙                                                                                                    |                                                                                                    |                                                                          |  |
| Image: Browner and and and and and and and and and and                                                                                                    | o Edición Ver Pav     | vontos Herramientas Ayuda                                |                                           |                                                                                                    |                                                                                                    |                                                                                                    |                                                                                                    |                                                                          |  |
| <b>VERSONAL SECTION OF CONTRACT ON CONTRACT ON CONT</b> |                       | gina • Segundad • Herramieni                             | as • 🕜 •                                  | _                                                                                                    |                                                                                                    |                                                                                                    |                                                                                                    |                                                                          |  |
| 1         1         1         1         1         1         1         1         1         1         1         1         1         1         1         1         1         1         1         1         1         1         1         1         1         1         1         1         1         1         1         1         1         1         1         1         1         1         1         1         1         1         1         1         1         1         1         1         1         1         1         1         1         1         1         1 <td< td=""><td>GOBIERNO<br/>DE ESPAÑA</td><td>MINISTERIO<br/>DE HACIENDA<br/>Y ADMINISTRACIONES PÚBLICAS</td><td>ICENTER LE LA<br/>ADMINISTRACIÓN GELESTADO</td><td></td><td>Vi</td><td>sor de Do</td><td>cumentos</td><td></td><td></td></td<>                                                                                                    | GOBIERNO<br>DE ESPAÑA | MINISTERIO<br>DE HACIENDA<br>Y ADMINISTRACIONES PÚBLICAS | ICENTER LE LA<br>ADMINISTRACIÓN GELESTADO |                                                                                                    | Vi                                                                                                    | sor de Do                                                                                                    | cumentos                                                                                                    |                                                                          |  |
| M* Reg. Justificante: 020-2014/_000002 Tipo: Gasto Fecha de Emisión: 30-05-2014         Proveedor: E5000054098996C nuevo proveedor         Importe       Áplicaciones         Ejercicio       Orgánica       Programa       Económica       Importe         2014       1601       134M       203       286,77€         Documentos         ***********************************                                                                                                    |                       |                                                          |                                           | 1                                                                                                    |                                                                                                    |                                                                                                    |                                                                                                    |                                                                          |  |
| Aplicaciones <u>Ejercicio Orgánica Programa Económica Importe</u> 2014       1601       134M       203       286,77€         Documentos         11.13.210 otro documentio         • 11.13.210 otro documentio         • 11.15.210 Fractura Electronica         2         Nº Reg. Justificante: 0200-2014/_000003 Tipo: Gasto Fecha de Emisión: 17-06-2014         Proveedor: ES000A3321646 FUUTSU ESPANA, S.A.         importe Total: 6.500,12€         Decumentos         • 2014       1601         1601       134M         213       6.500,12€         Documentos       • 202.7.21p Factura Electrónica         • 20.2.7.21p Factura Electrónica       15         • 20.2.7.21p Factura Electrónica       6.500,12€         • 20.2.7.21p Factura Electrónica       6.500,12€         • 20.2.7.21p Factura Electrónica       6.500,12€         • 20.2.7.21p Factura Electrónica       17-06-2014         Proveedor: ES000A33164352 Formación Tecnologica, S.A.       17-06-2014         Proveedor: ES000A33164352 Formación Tecnologica, S.A.       17-06-2014         Proveedor: Total: 3.200,45€       2014       1601       134M       216       3.200,45€ <td></td> <td></td> <td></td> <td>N° Reg. Ju<br/>Proveedor<br/>Importe To</td> <td>stificante: 0200-20<br/>: ES00005409896C i<br/>otal: 286,77€</td> <td>14/_0000002 Tipo: Ganuevo proveedor</td> <td>asto Fecha de Emisión: 3</td> <td>80-05-2014</td> <td></td>                                                                                                    |                       |                                                          |                                           | N° Reg. Ju<br>Proveedor<br>Importe To                                                                                                    | stificante: 0200-20<br>: ES00005409896C i<br>otal: 286,77€                                                                                                    | 14/_0000002 Tipo: Ganuevo proveedor                                                                                                    | asto Fecha de Emisión: 3                                                                                                    | 80-05-2014                                                               |  |
| Ejercicio       Orgánica       Programa       Económica       Importe         2014       1601       134M       203       286,776         Documentos       •       •       •       •       286,776         0       •       •       •       203       286,776         0       •       •       •       203       286,776         0       •       •       •       •       203       286,776         0       •       •       •       •       •       286,776         0       •       •       •       •       •       •       286,776         0       •       •       •       •       •       •       •       •       •       286,776       •       •       286,776       •       •       •       •       •       •       •       •       •       •       •       •       •       •       •       •       •       •       •       •       •       •       •       •       •       •       •       •       •       •       •       •       •       •       •       •       •       •       •                                                                                                    |                       |                                                          |                                           |                                                                                                    |                                                                                                    | Aplicacio                                                                                                    | nes                                                                                                    |                                                                          |  |
| 2014       1601       134M       203       286,77€         Documentos         • 11.13.21p. otro documento         • 11.16.21p.Factura Electronica         2       Nº Reg. Justificante: 0200.2014/_0000003 Tipo: Gasto Fecha de Emisión: 17-06-2014<br>Proveedor: ES000A83321646 FUJITSU ESPAÑA, S.A.<br>Importe Totat: 6.500,12€         Bjercicio       Orgánica       Programa       Económica       Importe         2014       1601       134M       213       6.500,12€         Documentos         • 22.7 21p Factura Electrónica         3       Nº Reg. Justificante: 0200.2014/_0000004 Tipo: Gasto Fecha de Emisión: 17-06-2014<br>Proveedor: ES000A83164652 Formación Tecnológica, S.A.<br>Importe Totat: 3.200,45€         Aplicaciones         Ejercicio       Orgánica       Programa       Económica       Importe         Aplicaciones         Ejercicio       Orgánica       Programa       Económica       Importe         Aplicaciones         Ejercicio       Orgánica       Programa       Económica       Importe         Ocumentos         Documentos         Ejercicio       Orgánica       Programa       Económica       Importe         Orgánica       Programa<                                                                                                    |                       |                                                          | 1                                         | Ejercicio                                                                                                    | Orgánica                                                                                                    | Programa                                                                                                    | Económica                                                                                                    | Importe                                                                  |  |
| Documentos         • 11.13.2ip otro documento         • 11.15.2ip Factura Electronica         2         N° Reg. Justificante: 0200-2014/ 0000003 Tipo: Gasto Fecha de Emisión: 17-06-2014<br>Proveedor: ES000A83321646 FUJITSU ESPAÑA, S.A.<br>importe Total: 6.500,12e <u>Aplicaciones</u> <u>Ejercício Orgánica Programa Económica Importe</u> <u>2014 1601 134M 213 6.500,12e</u> Documentos         • 22.7.zip Factura Electrónica         3         Nº Reg. Justificante: 0200-2014/_0000004 Tipo: Gasto Fecha de Emisión: 17-06-2014<br>Proveedor: ES000A83164632 Formación Tecnológica, S.A.<br>importe Total: 3.200,45e         Bejercício Orgánica Programa Económica Importe<br>2014 1601 134M 215 3.200,45e         Documentos <u>Ejercício Orgánica Programa Económica Importe</u> <u>2014 1601 134M 215 3.200,45e</u>                                                                                                    |                       |                                                          | 1                                         | 2014                                                                                                    | 1601                                                                                                    | 134M                                                                                                    | 203                                                                                                    | 286,77€                                                                  |  |
| <ul> <li>111.13.2ip otro documento         <ul> <li>111.6.2ip Factura Electronica</li> </ul> </li> <li>N° Reg. Justificante: 0200-2014/_0000003 Tipo: Gasto Fecha de Emisión: 17-06-2014<br/>Provedor: ES000A83321646 FUJITSU ESPANA, S.A.<br/>Importe Total: 6.500,126</li> <li><u>Aplicaciones</u></li> <li><u>Socumentos</u></li> <li>2.2.7.zip Factura Electrónica</li> <li>N° Reg. Justificante: 0200-2014/_0000004 Tipo: Gasto Fecha de Emisión: 17-06-2014<br/>Proveedor: ES000A83164632 Formación Tecnológica, S.A.<br/>Importe Total: 3.200,456</li> <li><u>Aplicaciones</u></li> <li><u>Ejercício Orgánica Programa Económica temisión: 17-06-2014</u><br/>Proveedor: ES000A83164632 Formación Tecnológica, S.A.<br/>Importe Total: 3.200,456</li> <li><u>Aplicaciones</u></li> <li><u>Ejercício Orgánica Programa Económica Importe</u><br/>2014 1601 134M 215 3.200,456</li> </ul>                                                                                                    |                       |                                                          |                                           | Documentos                                                                                                    |                                                                                                    |                                                                                                    |                                                                                                    |                                                                          |  |
| <ul> <li>11.6.2ip Pactura Electronica</li> <li>N° Reg. Justificante: 0200-2014/_0000003 Tipo: Gasto Fecha de Emisión: 17-06-2014<br/>Proveedor: ES000A3321466 FUJITSU ESPAÑA, S.A.<br/>Importe Total: 6.500,126</li> <li><u>Aplicaciones</u></li> <li><u>Ejercicio Orgánica Programa Económica Importe</u></li> <li><u>2014 1601 134M 213 6.500,126</u></li> <li><u>Documentos</u></li> <li><u>3</u></li> <li>N° Reg. Justificante: 0200-2014/_0000004 Tipo: Gasto Fecha de Emisión: 17-06-2014<br/>Proveedor: ES000A83164632 Formación Tecnológica, S.A.<br/>Importe Total: 3.200,456</li> <li><u>Proveedor: ES000A83164632 Formación Tecnológica, S.A.</u></li> <li><u>aplicaciones</u></li> <li><u>Conómica Importe</u></li> <li><u>2014 1601 134M 215 3.200,456</u></li> </ul>                                                                                                    |                       |                                                          |                                           | • 1\1 13 zin of                                                                                                    | ro documento                                                                                                    |                                                                                                    |                                                                                                    |                                                                          |  |
| 2         N° Reg. Justificante: 0200-2014/_0000003 Tipo: Gasto Fecha de Emisión: 17-06-2014         Proveedor: E5000A3321646 FUJITSU ESPAÑA, S.A.         Importe Total: 6.500,126         Áplicaciones <u>2014</u> 1601         134M       213         Occumentos         • 212.7.zip Factura Electrónica         3         N° Reg. Justificante: 0200-2014/_0000004 Tipo: Gasto Fecha de Emisión: 17-06-2014         Proveedor: ES000A83164632 Formación Tecnológica, S.A.         Importe Total: 3.200,456         Éjercicio Orgánica         Proveedor: ES000A83164632 Formación Tecnológica, S.A.         Importe Total: 3.200,456                                                                                                    |                       |                                                          |                                           | <ul> <li>1\1.6.zip Fac</li> </ul>                                                                                                    | tura Electrónica                                                                                                    |                                                                                                    |                                                                                                    |                                                                          |  |
| 2         N° Reg. Justificante: 0200-2014/_0000003 Tipo: Gasto Fecha de Emisión: 17-06-2014         Proveedor: ES000A83321646 FUJITSU ESPAÑA, S.A.         Importe Total: 6.500,12€         Aplicaciones         Ejercicio       Orgánica         2014       1601         13         Occumentos         • 2!2.7.zip Factura Electrónica         3         N° Reg. Justificante: 0200-2014/_0000004 Tipo: Gasto Fecha de Emisión: 17-06-2014         Proveedor: ES000A83164632 Formación Tecnológica, S.A.         Importe Total: 3.200,45€         Ejercicio       Orgánica         Proveedor: ES000A83164632 Formación Tecnológica, S.A.         Importe Total: 3.200,45€         Ejercicio       Orgánica         Programa       Económica         Importe Total: 3.200,45€                                                                                                    |                       |                                                          |                                           |                                                                                                    |                                                                                                    |                                                                                                    |                                                                                                    |                                                                          |  |
| Ejercicio       Orgánica       Programa       Económica       Importe         2014       1601       134M       213       6.500,12€         Documentos       • 2/2.7 zip Factura Electrónica         3       Nº Reg. Justificante: 0200-2014/_0000004 Tipo: Gasto Fecha de Emisión: 17-06-2014<br>Proveedor: ES000A83164632 Formación Tecnológica, S.A.<br>Importe Total: 3.200,45€         Aplicaciones       Ejercicio       Orgánica       Programa       Económica       Importe         2014       1601       134M       215       3.200,45€                                                                                                    |                       |                                                          |                                           | N° Reg. Ju                                                                                                    | stificante: 0200-20                                                                                                    | 14/_0000003 <b>Tipo:</b> Gi                                                                                                    | asto Fecha de Emisión: 1                                                                                                    | 17-06-2014                                                               |  |
| 2014       1601       134M       213       6.500,12€         Documentos       • 2/2.7.zip Factura Electrónica         3       Nº Reg. Justificante: 0200-2014/_0000004 Tipo: Gasto Fecha de Emisión: 17-06-2014<br>Proveedor: ES000A83164632 Formación Tecnológica, S.A.<br>Importe Total: 3.200,45€         Aplicaciones         Ejercicio       Orgánica       Programa       Económica       Importe         2014       1601       134M       215       3.200,45€         Documentos       • Documento en paget en clara Electrónica       Importe                                                                                                    |                       |                                                          |                                           | Nº Reg. Ju<br>Proveedor<br>Importe To                                                                                                    | istificante: 0200-20<br>: ES000A83321646 I<br>otal: 6.500,12€                                                                                                    | 14/_0000003 <b>Tipo:</b> Gi<br>FUJITSU ESPAÑA, S<br>Aplicacio                                                                                               | asto <b>Fecha de Emisión</b> : 1<br>.A.<br>nes                                                                                        | 17-06-2014                                                               |  |
| Documentos         • 2/2.7.zip Factura Electrónica         3         Nº Reg. Justificante: 0200-2014/_0000004 Tipo: Gasto Fecha de Emisión: 17-06-2014<br>Proveedor: ES000A83164632 Formación Tecnológica, S.A.<br>Importe Total: 3.200,45€         Aplicaciones         Ejercicio       Orgánica         2014       1601         134M       215         3.200,45€                                                                                                    |                       |                                                          |                                           | Nº Reg. Ju<br>Proveedor<br>Importe To<br>Ejercicio                                                                                                    | stificante: 0200-20<br>: ES000A83321646 I<br>otal: 6.500,12€<br>Orgánica                                                                                                    | 14/_0000003 <b>Tipo:</b> Ga<br>FUJITSU ESPAÑA, S<br>Aplicacio<br><b>Programa</b>                                                                            | asto Fecha de Emisión: 1<br>.A.<br>nes<br>Económica                                                                                   | 17-06-2014<br>Importe                                                    |  |
| 22.7.zip Factura Electrónica      Nº Reg. Justificante: 0200-2014/_0000004 Tipo: Gasto Fecha de Emisión: 17-06-2014 Provedor: ES000A83164632 Formación Tecnológica, S.A. Importe Total: 3.200,45€      Ejercicio Orgánica Programa Económica Importe 2014 1601 134M 215 3.200,45€      Documentos      Documento en paget a como recentores      2 /2 - + 人                                                                                                    |                       |                                                          |                                           | N° Reg. Ju<br>Proveedor<br>Importe To<br>Ejercicio<br>2014                                                                                             | istificante: 0200-20<br>:: ES000A83321646 i<br>otal: 6.500,12€<br>Orgánica<br>1601                                                                                                    | 14/_0000003 <b>Tipo:</b> Gi<br>FUJITSU ESPAÑA, S<br>Aplicacio<br><b>Programa</b><br>134M                                                                    | asto Fecha de Emisión: 1<br>.A.<br>nes<br><u>Económica</u><br>213                                                                     | I7-06-2014<br>Importe<br>6.500,12€                                       |  |
| 3<br>N° Reg. Justificante: 0200-2014/_0000004 Tipo: Gasto Fecha de Emisión: 17-06-2014<br>Proveedor: ES000A83164632 Formación Tecnológica, S.A.<br>Importe Total: 3.200,45€<br>Aplicaciones<br>Ejercicio Orgánica Programa Económica Importe<br>2014 1601 134M 215 3.200,45€<br>Documentos                                                                                                    |                       |                                                          |                                           | N° Reg. Ju<br>Proveedor<br>Importe To<br><u>Ejercicio</u><br>2014<br>Documentos                                                                        | istificante: 0200-20<br>:: ES000A83321646 I<br>otal: 6.500,12€<br>Orgánica<br>1601                                                                                                    | 14/_0000003 <b>Tipo</b> : G<br>FUJITSU ESPAÑA, S<br>Aplicacio<br><b>Programa</b><br>134M                                                                    | asto Fecha de Emisión: 1<br>A.<br>nes<br>Económica<br>213                                                                             | I7-06-2014<br>Importe<br>6.500,12€                                       |  |
| N° Reg. Justificante: 0200-2014/_0000004 Tipo: Gasto Fecha de Emisión: 17-06-2014<br>Proveedor: ES000A83164632 Formación Tecnológica, S.A.<br>Importe Total: 3.200,456<br>Aplicaciones<br>Ejercicio Orgánica Programa Económica Importe<br>2014 1601 134M 215 3.200,45€<br>Documentos                                                                                                    |                       |                                                          |                                           | N° Reg. Ju<br>Provedor<br>Importe To<br>2014<br>Documentos<br>• 2/2.7.zip Fac                                                                          | stificante: 0200-20<br>: ES000A83321646  <br>tal: 6.500,12€<br>Orgànica<br>1601<br>:tura Electrónica                                                                                                    | 14/_0000003 Tipo: Gr<br>FUJITSU ESPAÑA, S<br>Aplicacio<br>Programa<br>134M                                                                                  | asto Fecha de Emisión; 1<br>A.<br>nes<br>Económica<br>213                                                                             | I7-06-2014<br>Importe<br>6.500,12€                                       |  |
| Aplicaciones<br>Ejercicio Orgánica Programa Económica Importe<br>2014 1601 134M 215 3.200,45€<br>Documentos<br>▶ Documento en paret reforma Deptinguia 2 / 2 → ↓ ↓                                                                                                    |                       |                                                          |                                           | N° Reg. Ju<br>Provedor<br>Importe To<br>2014<br>Documentos<br>• 2\2.7.zip Fac                                                                          | stificante: 0200-20<br>:: ES000A83321646 I<br>stal: 6.500, 126<br>Orgánica<br>1601<br>:tura Electrónica                                                                                                    | 14/_0000003 <b>Tipo:</b> G;<br>FUJITSU ESPAÑA, S<br>Aplicacio<br><b>Programa</b><br>134M                                                                    | asto Fecha de Emisión: 1<br>A.<br>nes<br>Económica<br>213                                                                             | I7-06-2014<br>Importe<br>                                                |  |
| Ejercicio     Orgánica     Programa     Económica     Importe       2014     1601     134M     215     3.200,45€       Documentos     Importe     Importe     Importe       • Documento en patel mento en patel mento                                                                                                    |                       |                                                          |                                           | N° Reg. Ju<br>Provedor<br>Import To<br>2014<br>Documentos<br>• 2/2.7.zip Fac<br>3<br>N° Reg. Ju<br>Provedor<br>Import To                               | stificante: 0200-20<br>: ES000A8321646  <br>stal: 6.500,12€<br>Orgánica<br>1601<br>:tura Electrónica<br>stificante: 0200-20<br>: ES000A83164632  <br>stal: 3.200,45€                                          | 14/_0000003 Tipo: Gi<br>FUJITSU ESPAÑA, S<br>Aplicacio<br>Programa<br>134M<br>134M                                                                          | asto Fecha de Emisión: 1<br>A.<br>nes<br>Económica<br>213<br>asto Fecha de Emisión: 1<br>a, S.A.                                      | 17-06-2014<br>Importe<br>6.500,12€<br>17-06-2014                         |  |
| 2014         1001         134M         215         3200,45€           Documentos         ■         ■         2         12         =         ↓                                                                                                    |                       |                                                          |                                           | N° Reg. Ju<br>Provedor<br>Importe To<br>2014<br>Documentos<br>• 2\2.7.zip Fac<br>3<br>N° Reg. Ju<br>Provedor<br>Importe To                             | tificante: 0200-20<br>: ES000A8321646  <br>tal: 6.500,12€<br>Orgánica<br>1601<br>:tura Electrónica<br>istificante: 0200-20<br>: ES000A83164832  <br>tal: 3.200,45€                                            | 14/_0000003 Tipo: Gr<br>FUJITSU ESPAÑA, S<br>Aplicacio<br>Programa<br>134M<br>134M                                                                          | asto Fecha de Emisión: 1<br>A.<br>nes<br>Económica<br>213<br>asto Fecha de Emisión: 1<br>ra, S.A.<br>nes                              | 17-06-2014<br>Importe<br>6.500,12€<br>17-06-2014                         |  |
| Documentos                                                                                                    |                       |                                                          |                                           | N° Reg. Ju<br>Provedor<br>Importe To<br>2014<br>Documentos<br>• 2\2.7.zip Fac<br>3<br>N° Reg. Ju<br>Provedor<br>Importe To<br>Ejercicio                | stificante: 0200-20<br>: ES000A8321646  <br>tal: 6.500, 12€<br>Orgánica<br>1601<br>:tura Electrónica<br>:tura Electrónica<br>:stificante: 0200-20<br>: ES000A83164632  <br>tal: 3.200,45€<br>Orgánica<br>1001 | 14/_0000003 Tipo: Gr<br>FUJITSU ESPAÑA, S<br>Aplicacio<br>Programa<br>134M<br>14/_0000004 Tipo: Gr<br>Formación Tecnológic<br>Aplicacio<br>Programa         | asto Fecha de Emisión: 1<br>A.<br>nes<br>Económica<br>213<br>asto Fecha de Emisión: 1<br>asto Fecha de Emisión: 1<br>nes<br>Económica | 17-06-2014<br>Importe<br>6.500,12€<br>17-06-2014<br>Importe<br>0.000,155 |  |
|                                                                                                    |                       |                                                          |                                           | N° Reg. Ju<br>Provedor<br>Importe To<br>2014<br>Documentos<br>• 2\2.7.zip Fac<br>3<br>N° Reg. Ju<br>Provedor<br>Importe To<br><u>Ejercicio</u><br>2014 | stificante: 0200-20<br>: ES000A83321646  <br>tal: 6.500, 12€<br>Orgànica<br>1601<br>stura Electrónica<br>stificante: 0200-20<br>: ES000A83164632  <br>tal: 3.200,45€<br>Orgànica<br>1601                      | 14/_0000003 Tipo: Gr<br>FUJITSU ESPAÑA, S<br>Aplicacio<br>Programa<br>134M<br>14/_0000004 Tipo: Gr<br>Formación Tecnológic<br>Aplicacio<br>Programa<br>134M | asto Fecha de Emisión: 1<br>A.<br>nes<br>Económica<br>213<br>asto Fecha de Emisión: 1<br>ra, S.A.<br>nes<br>Económica<br>215          | 17-06-2014<br>6.500,12€<br>17-06-2014<br><br>Importe<br>3.200,45€        |  |

Para generar la cuenta justificativa electrónica, se pulsará sobre el botón "Generar cuenta electrónica".

Aparecerá, a continuación, la pantalla del "Arbol de tramitación del expediente", donde se observa que se ha generado un trámite "Cuenta Justificativa".

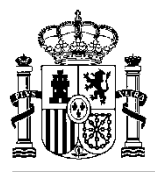

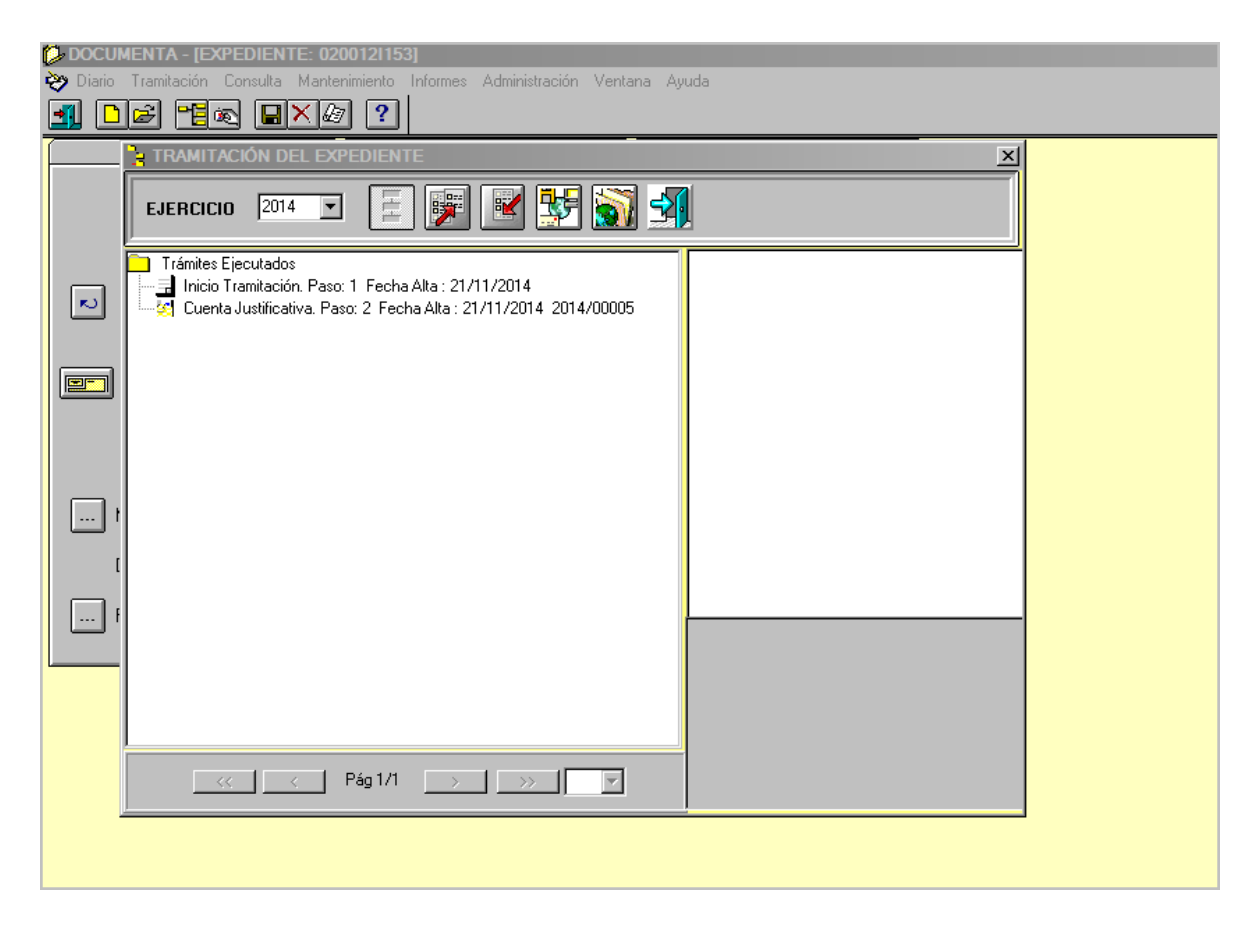

Como cualquier otro trámite, desde esta pantalla, podremos visualizarlo haciendo doble clic sobre él.

Para anular la justificación electrónica, basta con posicionarse sobre el trámite y pulsar la tecla "Suprimir".

El paso siguiente sería generar el fichero que agrupe todos los justificantes electrónicos que deban acompañar a la cuenta justificativa.

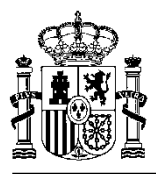

| DOCUM                                                                                                    | MENTA -                                              | (EXPEDIENTE: 02          | 0012I153]<br>sisianta Informas Administración Vent | ana Auruda                    |  |  |
|----------------------------------------------------------------------------------------------------|------------------------------------------------------|--------------------------|----------------------------------------------------|-------------------------------|--|--|
| Image: Second Second |                                                      |                          |                                                    |                               |  |  |
| <b></b>                                                                                                    | Datos <u>G</u>                                       | <u>à</u> enerales        | Datos <u>P</u> resupuestarios                      | Datos R <u>e</u> posición     |  |  |
| 1                                                                                                    | Nif del H                                            | abilitado: <u>\$2816</u> | 016F DIRECCIÓN GENERAL DE PRO                      | DTECCIÓN CIVIL                |  |  |
| N                                                                                                    | NIF<br>Ter.                                          | NIF Tercero              | Descripción Tercero                                | Registro\Consul 🔺<br>Facturas |  |  |
|                                                                                                    |                                                      | 05409896C                | nuevo proveedor                                    | 00 - 2014/ 000                |  |  |
|                                                                                                    |                                                      | A83164632<br>A83321646   | Formación Lecnológica, S.A.<br>FILITSII ESPAÑA S A |                               |  |  |
|                                                                                                    |                                                      | A03321040                | 1001100 201 404, 5.6.                              |                               |  |  |
|                                                                                                    |                                                      |                          |                                                    |                               |  |  |
|                                                                                                    | •                                                    |                          |                                                    |                               |  |  |
| N                                                                                                    | Mantenimiento de la Cuenta Justificativa: 2014/00005 |                          |                                                    |                               |  |  |
| L                                                                                                    | Jocumer                                              |                          |                                                    |                               |  |  |
| F                                                                                                    | <sup>F</sup> echa de                                 | Aprobación:              |                                                    | Generar Archivo Documentos    |  |  |

Pinchando sobre el botón **"Generar Archivo Documentos"**, indicaremos la ruta donde se almacenará el fichero con los documentos asociados a la cuenta, así como el nombre del fichero.

| DOCUMENTA - [EXPEDIENTE: 0200121154]                                                                                                    | udministración Ventana Ayuda          |                                                                                                    |                                                                                       |            |
|----------------------------------------------------------------------------------------------------|---------------------------------------|----------------------------------------------------------------------------------------------------|---------------------------------------------------------------------------------------|------------|
| Datos Generales Datos Presu                                                                                                    | ipuestarios Da                        | atos R <u>e</u> posición                                                                                             |                                                                                       |            |
| Comparizar      The second second secon | rios ▼ SGCC0049 <del>▼</del><br>rpeta |                                                                                                    | 👻 🔛 Buscar                                                                            | •          |
| Vínculos favoritos<br>Documentos<br>Cambiados recientemente<br>Stios recientes<br>Escritorio<br>Escritorio<br>Música<br>Más »<br>Carpetas                                                                                                    | No                                    | App Data<br>App Data<br>Configuración local<br>Desktop<br>Entomo de red<br>Impresoras<br>A Mis documentos<br>Send To | Application Data<br>Contactos<br>Documentos<br>Favontos<br>Juegos guardados<br>Música |            |
| Nombre: CTA0200121154.zjp<br>Tipo: Archivo zip (*.zip)                                                                                                    |                                       |                                                                                                    |                                                                                       |            |
| Ocultar carpetas                                                                                                    |                                       |                                                                                                    | Guardar                                                                               | ancelar // |

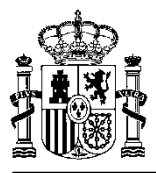

| DOCUMENTA - [EXPEDIENTE: 02<br>Diario Tramitación Consulta Mante<br> | 00121154]<br>nimiento Informes Admir<br>7) ?                        | nistración Ventana Ayu                                                             | da                    |         |
|----------------------------------------------------------------------|---------------------------------------------------------------------|------------------------------------------------------------------------------------|-----------------------|---------|
| Datos <u>G</u> enerales                                              | Datos <u>P</u> resupue                                              | starios                                                                            | Datos R <u>e</u> posi | ción    |
| Nif del Habilitado: S2816016F DIRECCIÓN GENERAL DE PROTECCIÓN CIVIL  |                                                                     |                                                                                    |                       |         |
| Descripción                                                          | Tercero                                                             | Registro\Consulta de<br>Facturas                                                   | Electrónico           | <b></b> |
| Formación Tecn<br>FUJITSU ESPAN                                      | NTE: 0200121154<br>Archivo de Documentos G<br>C:\Users\SGCC0049\CTA | × 102<br>104<br>103<br>103<br>103<br>103<br>103<br>103<br>103<br>103<br>103<br>103 |                       |         |
| Mantenimiento de                                                     |                                                                     | Aceptar                                                                            |                       |         |
| Documento Contable de Re                                             | eposición:                                                          |                                                                                    |                       |         |
| Fecha de Aprobación:                                                 | _                                                                   | Generar                                                                            | Archivo Docume        | entos   |
|                                                                      |                                                                     |                                                                                    |                       |         |
|                                                                      |                                                                     |                                                                                    |                       |         |

Este fichero, de extensión .zip, contiene, de manera estructurada, todos los documentos asociados a los justificantes de gasto incluidos en la cuenta justificativa y deberá ser enviado junto con ella, sustituyendo o complementando, en su caso, a la documentación en soporte papel.

Llegados a este punto de la tramitación del expediente de reposición o de pagos a justificar, los pasos necesarios tanto para la firma como envío de los documentos será el mismo que el que se ha visto para el resto de expedientes.

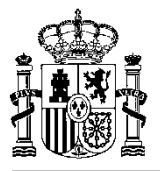

## ANEXO I. Conversión de ficheros con formato Word a Pdf

El módulo de **DocumentA** incorpora, respecto a los procesos de tramitación electrónica de expedientes, una funcionalidad que genera la conversión automática de cualquier documento en formato Word a formato Pdf, evitándose de esta manera la posible alteración de la información del fichero.

La conversión se realiza en el proceso de exportación del fichero.

Para que se produzca la conversión, es necesario que el PC tenga instalado el programa "PDF Writer".

Las pantallas siguientes muestran la conversión del fichero en el momento de su exportación:

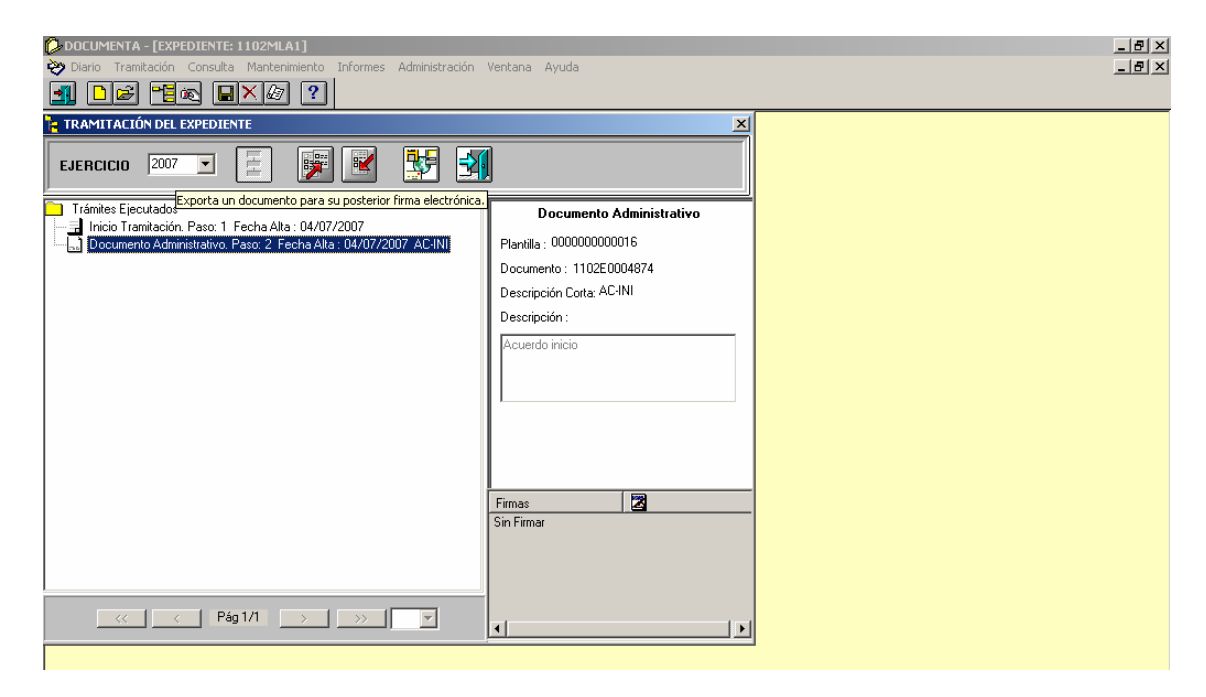

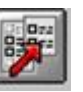

Lanzado el proceso de exportación mediante el correspondiente clic en el botón

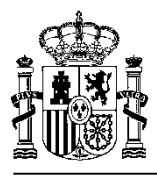

| DOCUMENTA - [EXPEDIENTE: 1102MLA1]     Diario Tramitación Consulta Mantenimiento Informes Administración Ventana Avuda                                                                                                    | _ <u>8</u> × |
|----------------------------------------------------------------------------------------------------|--------------|
|                                                                                                    |              |
| RAMITACIÓN DEL EXPEDIENTE                                                                                                    |              |
| EJERCICIO 2007 💌 📄 📝 🔛 🖼                                                                                                    |              |
| Trámites Ejecutados  Trámites Ejecutados  Trámites |              |
| DOCUMENTOS A EXPORTAR                                                                                                    |              |
| T102EUUU48/4 Documento Administrativo. Fecha de alta paso: U4/U//2U                                                                                                    |              |
| Seleccionar Todo                                                                                                    |              |
| Aceptar Cancelar                                                                                                    |              |

| DOCUMENTA - [EXPEDIENTE: 1102MLA1]                                                                                                    | _ 🗗 🗙 |
|----------------------------------------------------------------------------------------------------|-------|
| 🤣 Diario Tramitación Consulta Mantenimiento Informes Administración Ventana Ayuda                                                                                                    | _ 🗗 🗙 |
|                                                                                                    |       |
| 🚬 TRAMITACIÓN DEL EXPEDIENTE 🛛 🔀                                                                                                    |       |
| No debe modificar el nombre del fichero (exportación).                                                                                                    |       |
| Guardar en: 🔄 1102MLA1 💌 🖛 🖻 📸 🎟 -                                                                                                    |       |
| Image: Second Second Secon |       |

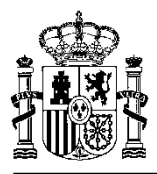

| DOCUMENTA - [EXPEDIENTE: 110                                             | 02MLA1]                                                                                                    | _ 8 × |
|--------------------------------------------------------------------------|----------------------------------------------------------------------------------------------------|-------|
|                                                                          | Jancenimiento Informes Administración Vencana Ayuda                                                                                                    |       |
| Licitación<br>Datos <u>G</u> enerales                                    | Adjudicación Datos <u>R</u> ecepción<br>Datos <u>E</u> conómicos Datos <u>P</u> resupuestarios Datos Egpecíficos                                                                          |       |
| N <sup>®</sup> Expediente: 2007/                                         |                                                                                                    |       |
| Necesidades Administrativa:                                              |                                                                                                    |       |
| <ul> <li>Expediente Asociado a C</li> <li>Tino do Expediento:</li> </ul> | Tramites Electrados     Tramites Electrados     Tramites Electrados     Tramitación. Paso: 1 Fecha Alta : 04/07/2007     Documento Administrativo. Paso: 2 Fecha Alta : 04/07/2007 AC-INI |       |
| Trámite Guia Asociado                                                    | Exportación de Documentos X<br>La exportación de los documentos puede durar unos minutos.<br>¿Desea continuar con el proceso?                                                             |       |
| Estado de Validación: Valid                                              |                                                                                                    |       |
| Datos Administrativos                                                    | 0% 50% 100%                                                                                                    |       |
|                                                                          |                                                                                                    |       |
|                                                                          |                                                                                                    |       |

| DOCUMENTA - [EXPEDIENTE: 11)    | 02MLA1]                                                                           | _ 8 × |  |  |
|---------------------------------|-----------------------------------------------------------------------------------|-------|--|--|
| ờ Diario Tramitación Consulta M | Nantenimiento Informes Administración Ventana Ayuda                               | _ & × |  |  |
|                                 |                                                                                   |       |  |  |
| Licitación                      | Adjudicación Datos <u>R</u> ecepción                                              |       |  |  |
| Datos <u>G</u> enerales         | Datos <u>E</u> conómicos Datos <u>P</u> resupuestarios Datos E <u>s</u> pecíficos |       |  |  |
| Expediente                      |                                                                                   |       |  |  |
| Nº Expediente: 2007/            |                                                                                   |       |  |  |
| Necesidades Administrativa:     | EJERCICIO 2007 💽 🧱 📝 🐝 🗐                                                          |       |  |  |
| Expediente Asociado a C         | Trámites Ejecutados                                                               |       |  |  |
| Tipo de Expediente:             | Exportación de Documentos                                                         |       |  |  |
| Trámite Guia Asociado           | Convirtiendo a formato .pdf el documento: 1102E0004874                            |       |  |  |
| Fecha de Alta: 04/07/2007       |                                                                                   |       |  |  |
| Estado de Validación: Valid     |                                                                                   |       |  |  |
| Datos Ad <u>m</u> inistrativos  | 0% 50% 100%                                                                       |       |  |  |
|                                 | Aceptar Cancelar                                                                  |       |  |  |
|                                 |                                                                                   |       |  |  |
|                                 |                                                                                   |       |  |  |
|                                 |                                                                                   |       |  |  |
|                                 |                                                                                   |       |  |  |
|                                 |                                                                                   |       |  |  |
|                                 | << < Pág1/1 > >> V                                                                |       |  |  |
|                                 |                                                                                   |       |  |  |

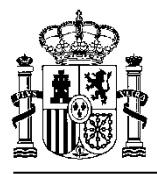

| DOCUMENTA - [EXPEDIENTE: 1102/MLA1]     Diario Tramitación Consulta Mantandinistro Informac Odvinistración Vantana Avuda                                                                                                    | _ @ ×    |
|----------------------------------------------------------------------------------------------------|----------|
| Contro remission consults particularity and this particular control by and the particular particular particula |          |
| Lioitación Adjudicación Datos <u>Becepción</u><br>Datos Generales Datos <u>Económicos</u> Datos <u>Presupuestarios</u> Datos Específicos                                                                                                    |          |
| Expediente Nº Expediente 2007/ TRAMITACIÓN DEL EXPEDIENTE                                                                                                    | ×        |
| COMPRAS VARIAS A UN VET                                                                                                    |          |
| Trámites Ejecutados      Expediente Asociado a C     Documento Administrativo. Paso: 1 Fecha Alta : 04/07/2007 AC-INI     Documento Administrativo. Paso: 2 Fecha Alta : 04/07/2007 AC-INI                                                                                                    |          |
| Inpo de Expediente:     Exportación de Documentos     Trámite Guia Asociado     Convirtiendo a formato .pdf el documento: 11026                                                                                                    | E0004874 |
| Fecha de Alta:     04/07/2007       Estado de Validación:     Valid       Se han exportado correctamente 1 de 1 docum                                                                                                    | nenkos.  |
| Datos Administrativos                                                                                                    | 100%     |
|                                                                                                    |          |
|                                                                                                    |          |
|                                                                                                    |          |
| ← ← ← Pág 1/1 → → → ▼                                                                                                    |          |